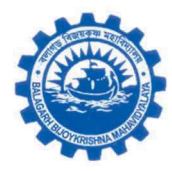

#### Balagarh Bijoy Krishna Mahavidyalaya

Hasimpur, Balagarh Hooghly – 712501 West Bengal

Mobile: +918670272229 Email.: <u>bbkm.hooghly@gmail.com</u> Website: bbkm.ac.in

#### **Students Registration Portal Interface screenshots**

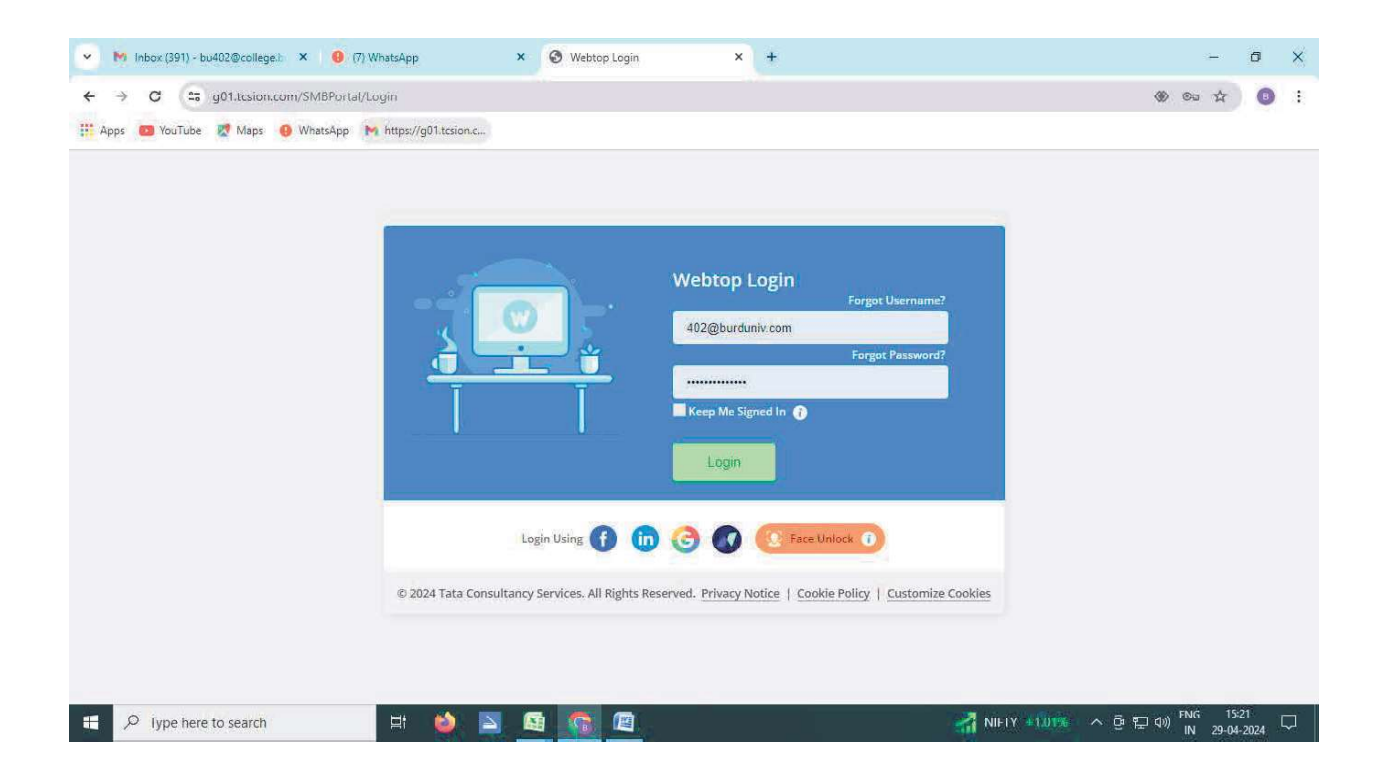

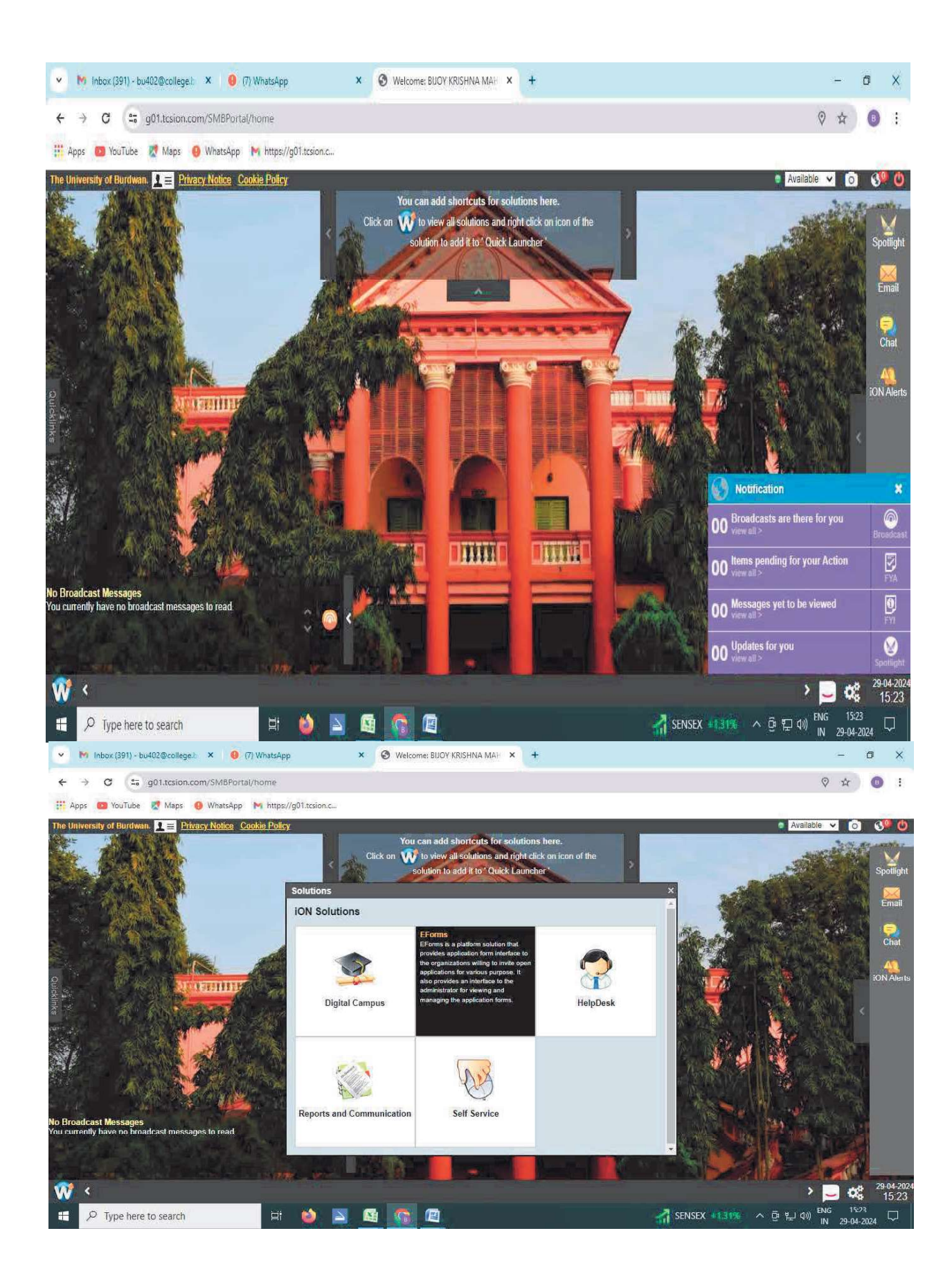

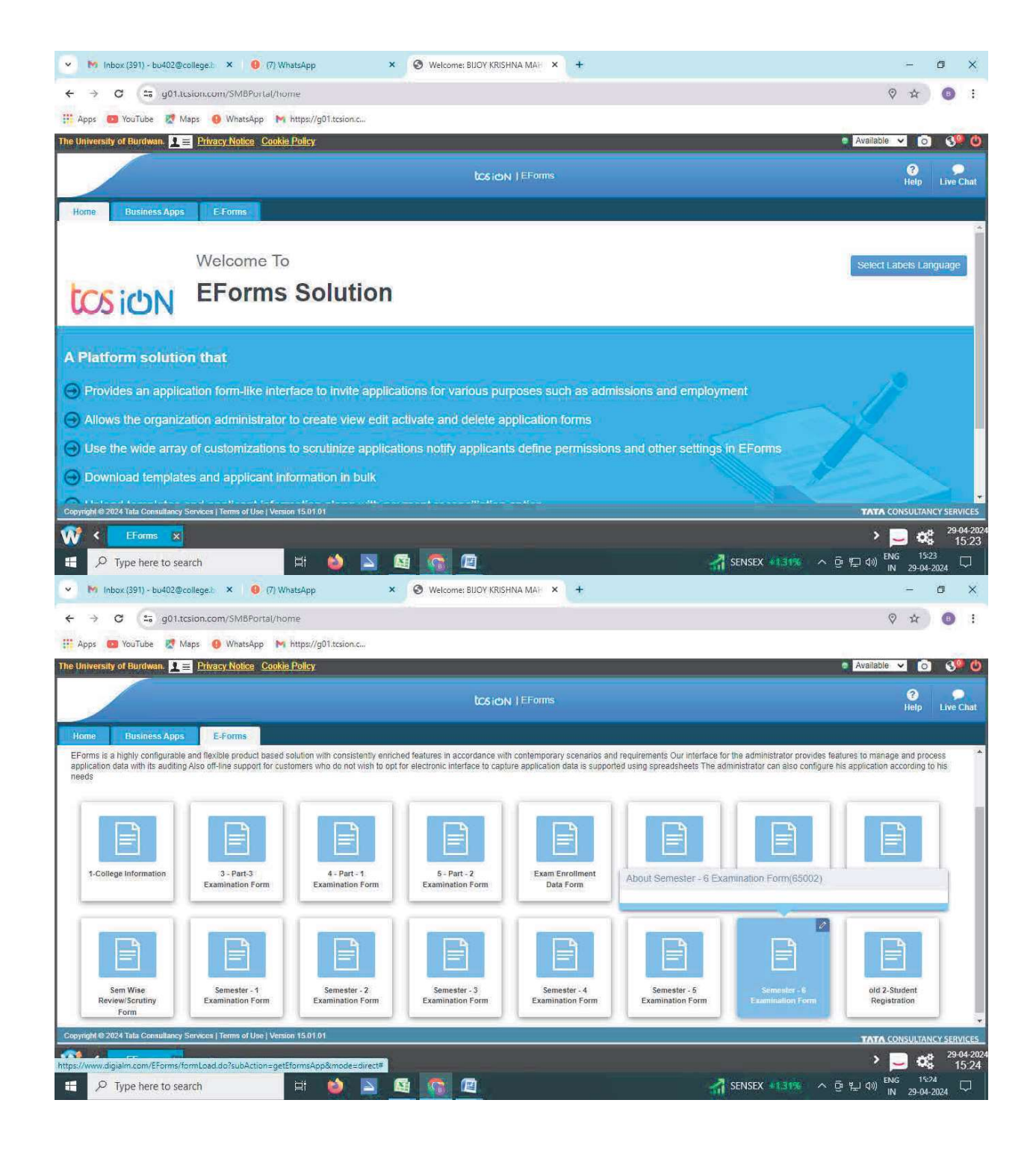

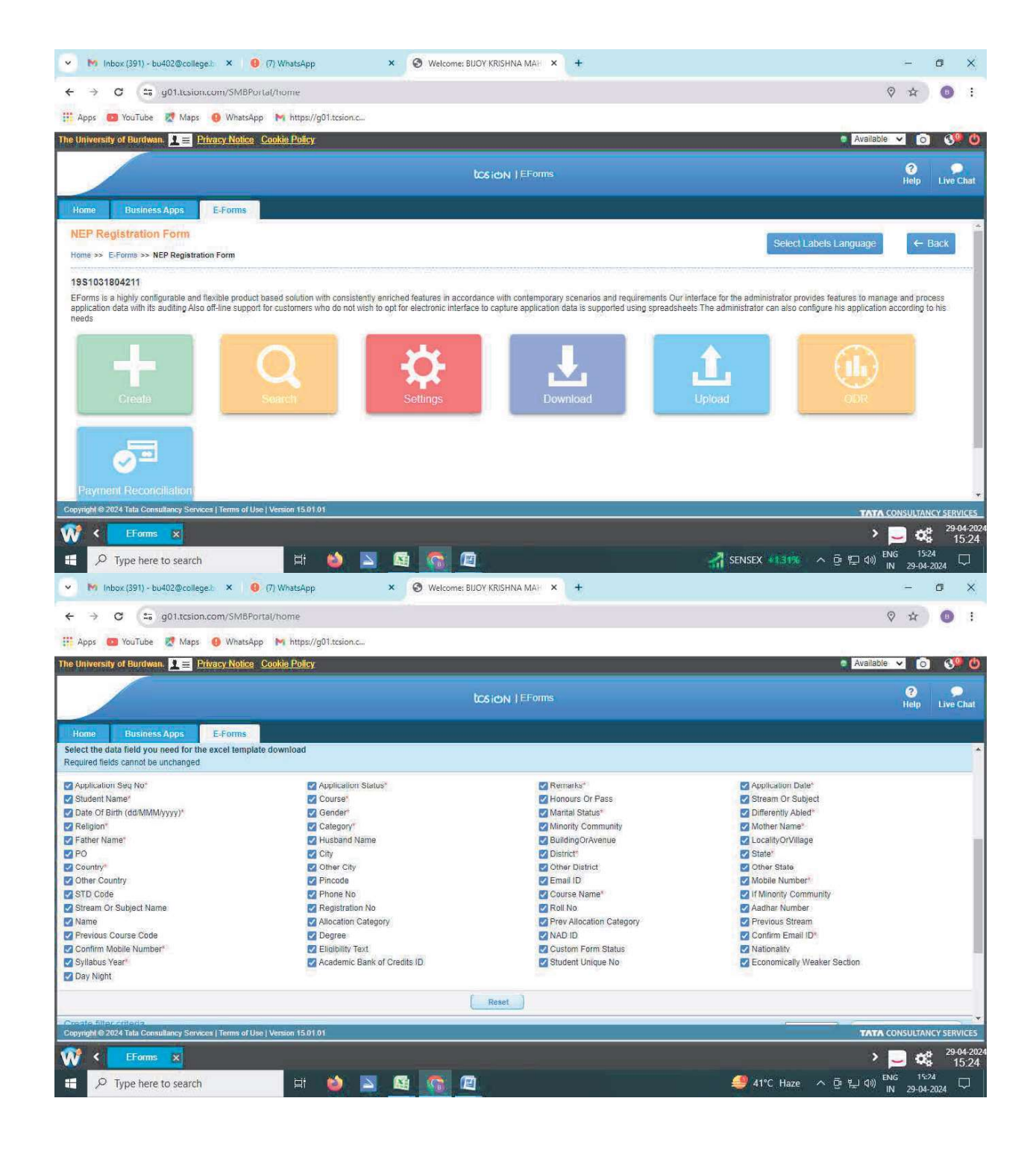

#### **Examination: Semester Marks Capture Portal**

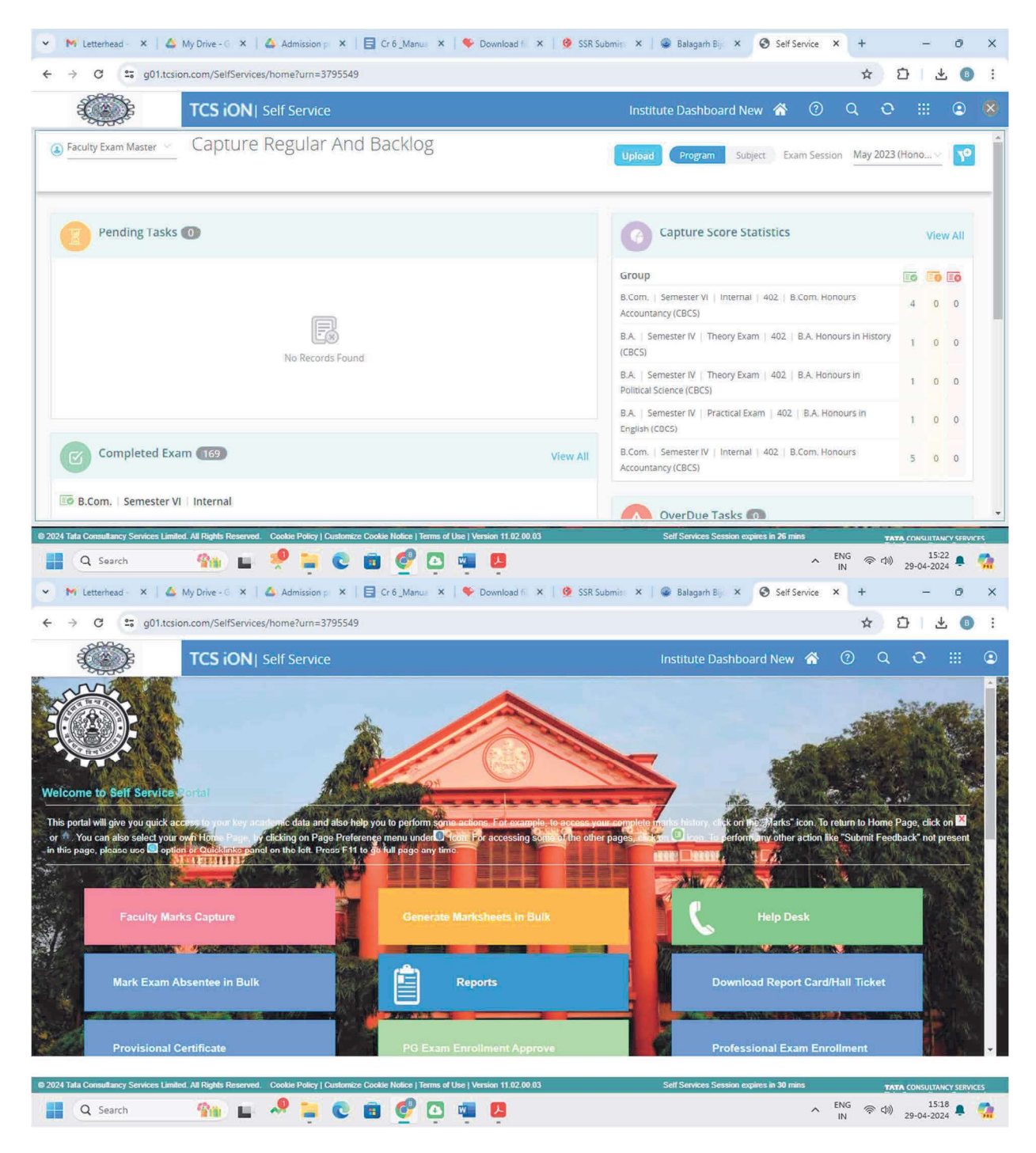

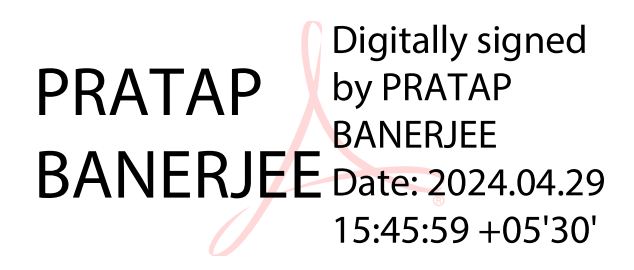

P.O.-BALAGARH DIST-HOOGHLY WESTBENGAL-712501

NAAC ACCREDITED

Screen Shots of User Interfaces of Each Module Reflecting the Name of the HEI

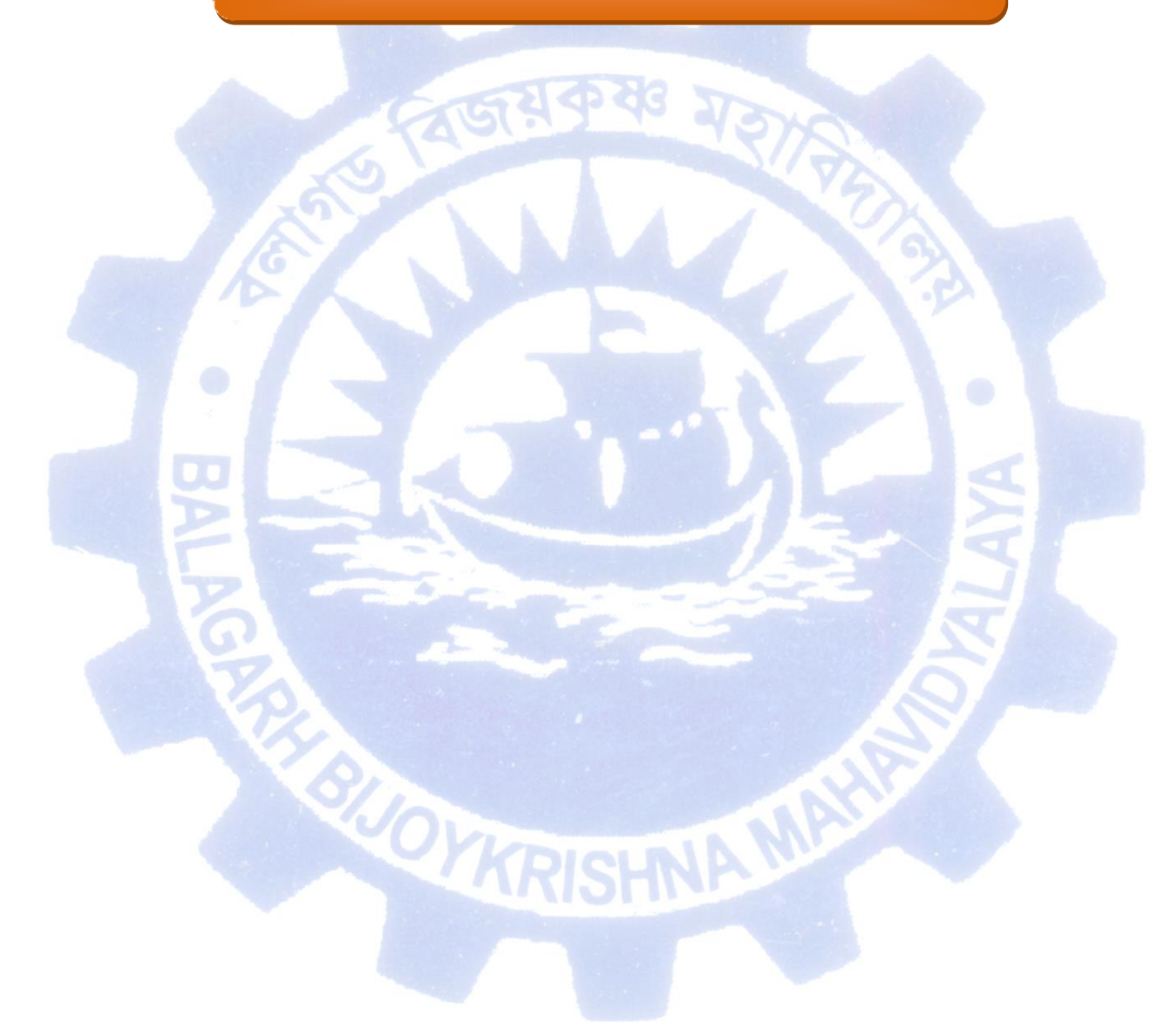

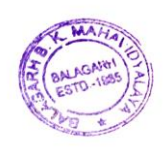

Belagarh B. K. Mahavidyataya Belagarh, Hooghly, W.B.

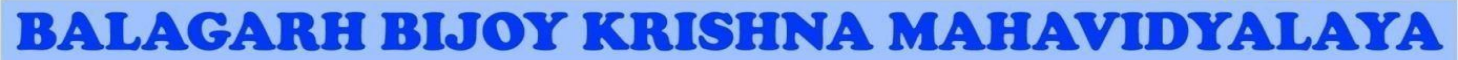

P.O.-BALAGARH DIST-HOOGHLY WESTBENGAL-712501

NAAC ACCREDITED

# Screen Shots of ERP Web Portal/Web Address

# ERP Web Address: https://cmsbbkm.org/

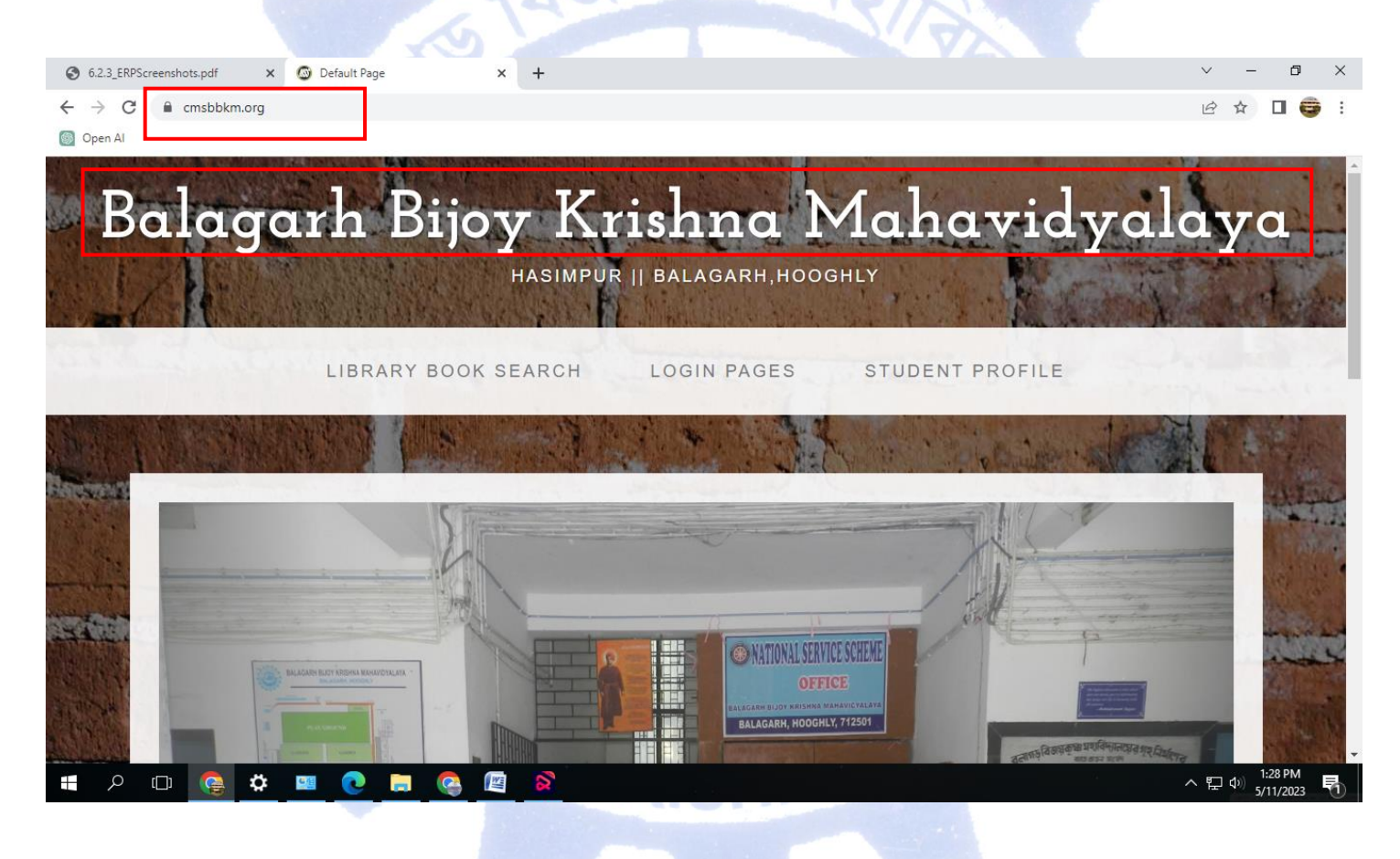

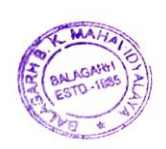

Belagarh, Hooghly, W.B.

P.O.-BALAGARH DIST-HOOGHLY WESTBENGAL-712501

NAAC ACCREDITED

# Screen Shots of ERP Web Portal/Web Address

#### ERP Login Page Address: https://cmsbbkm.org/NewLoginPage.aspx

| 🕤 6.2.3_ERPScreenshots.pdf 🛛 🗙 🔘 L | Log In Page 🗙 | + | $\sim$ | -   | ٥ | × |
|------------------------------------|---------------|---|--------|-----|---|---|
| ← → C 🔒 cmsbbkm.org/NewLogi        | ginPage.aspx  |   | e 1    | ☆ 🔲 | 6 | : |
| lopen Al                           |               |   |        |     |   |   |

# Balagarh Bijoy Krishna Mahavidyalaya

HASIMPUR || BALAGARH, HOOGHLY

**Click To Login :** 

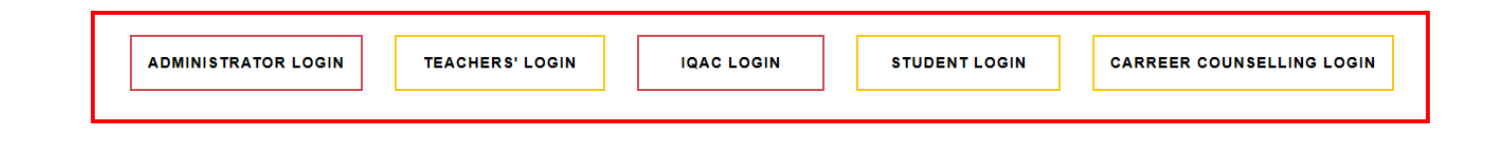

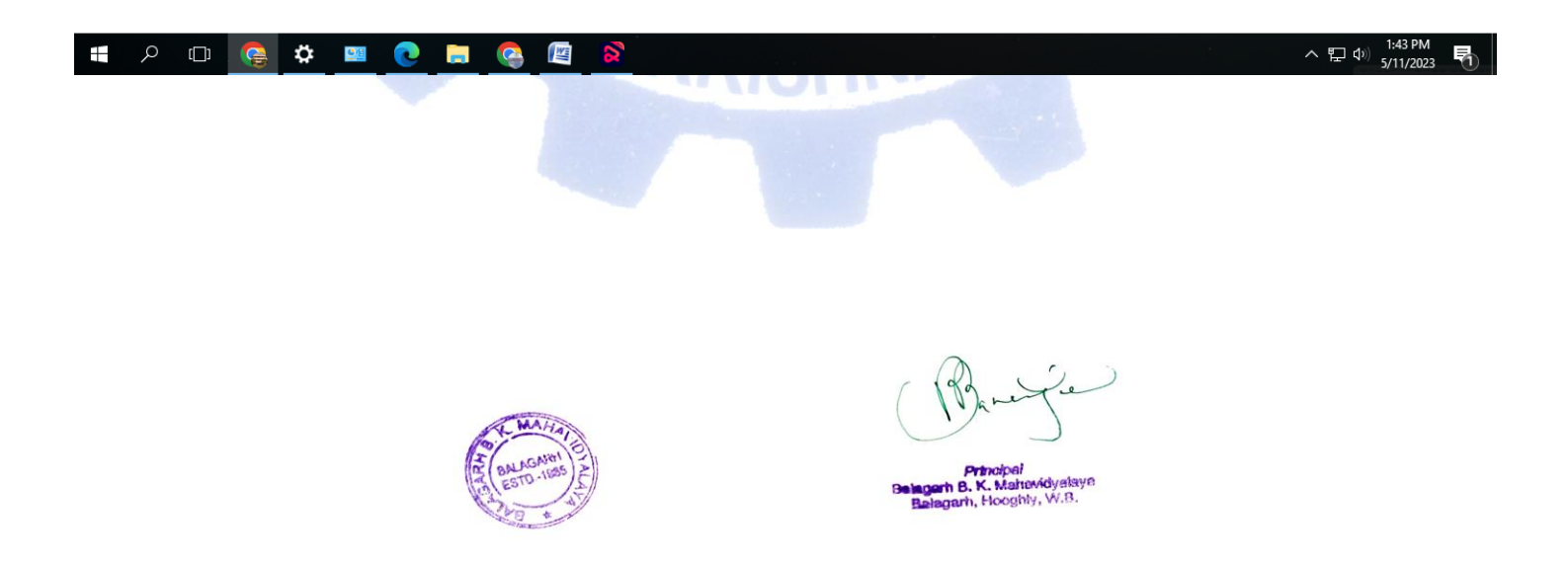

P.O.-BALAGARH DIST-HOOGHLY WESTBENGAL-712501

NAAC ACCREDITED

#### **Screen Shots of Different Modules**

#### **Administration Login Page**

ERP Administration Login Page Address: https://cmsbbkm.org/Admin\_Login.aspx

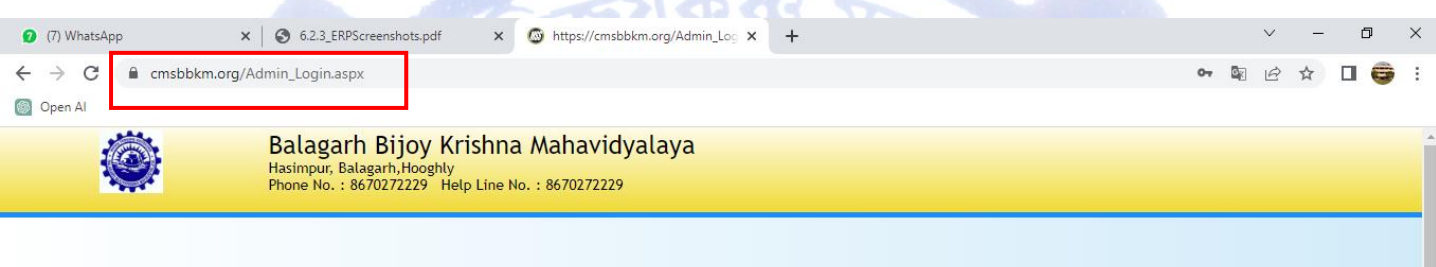

CAMS 3.0 Developed By MSS

| Contraction of the second | Admin L   | ogin |
|---------------------------|-----------|------|
| Session :                 | 2023-2024 | ~    |
| Jser Name :               | Principal |      |
| assword :                 |           |      |

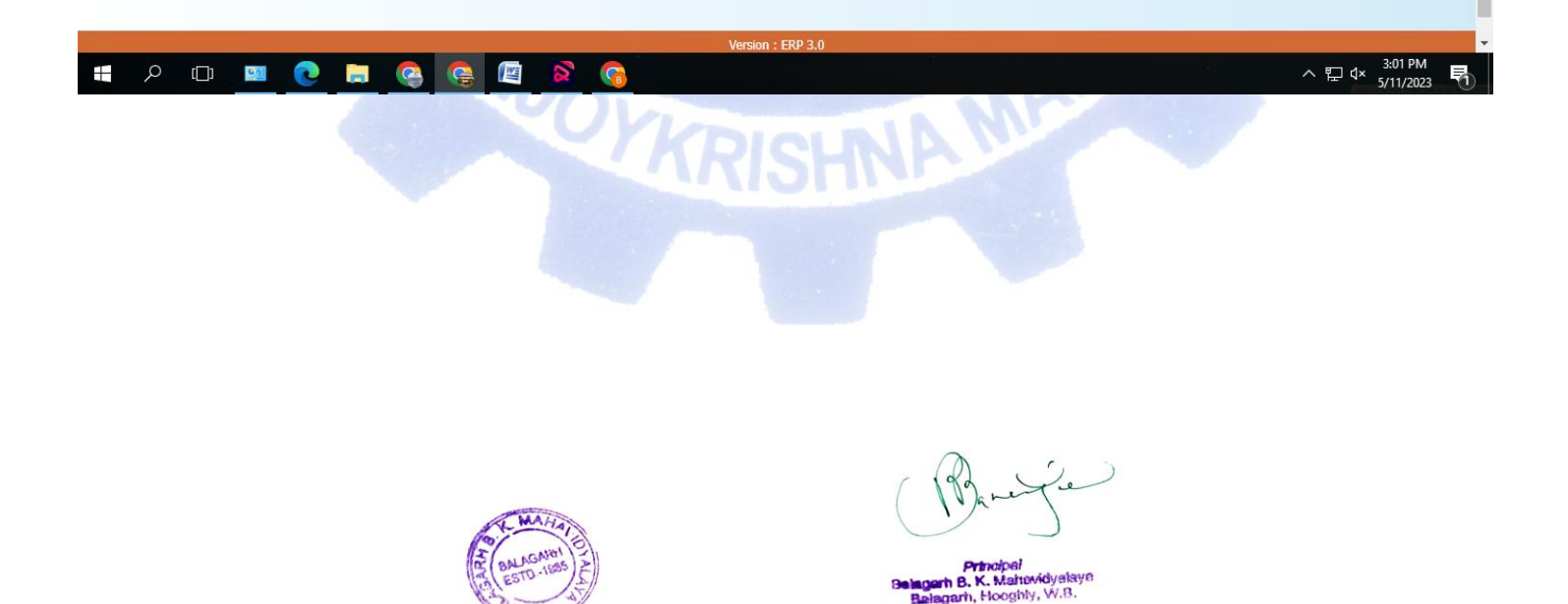

P.O.-BALAGARH DIST-HOOGHLY WESTBENGAL-712501

NAAC ACCREDITED

#### **Administration Dashboard**

| (8) WhatsApp                                                                                                    | ×   (                                                                                                    | 6.2.3_ERPScreenshot                                            | s.pdf X                                     | https://cmsbbkm              | n.org/Home.aspx 🗙 | +      |          |        |          |         | $\sim$ | - 0         | × |
|----------------------------------------------------------------------------------------------------|----------------------------------------------------------------------------------------------------|----------------------------------------------------------------|---------------------------------------------|------------------------------|-------------------|--------|----------|--------|----------|---------|--------|-------------|---|
| $\leftrightarrow$ $\rightarrow$ C                                                                                                    | cmsbbkm.org/Hom                                                                                                    | e.aspx#!                                                       |                                             |                              |                   |        |          |        |          | 0-      |        | ☆ 🛛 😅       | : |
| Open Al                                                                                                    |                                                                                                    |                                                                |                                             |                              |                   |        |          |        |          |         |        |             |   |
|                                                                                                    |                                                                                                    | Balagarh Bijoy<br>Hasimpur, Balagarh,H<br>Phone No. : 86702723 | / Krishna Ma<br>looghly<br>229 Help Line No | ahavidyalaya<br>: 8670272229 | a                 |        |          |        |          |         |        |             |   |
| CAMS 3.0                                                                                                    | USER: principal                                                                                                    | SESSIC                                                         | N: 2023-2024                                | DATE:                        | 11-05-2023        |        | TIME:    | 03:3   | 35:40 PM |         |        | Log Ou      | t |
| Administration                                                                                                    | Master Creation                                                                                                    | Admission                                                      | Report Fe                                   | ees Report                   | Asset/Stock       | Report | Accounts | Report | Payroll  | Library | Others | My Accounts | 5 |
| <ol> <li>Notice Upload</li> <li>Link Upload(Q</li> <li>Staff Notice Up</li> <li>Staff Informati</li> <li>Note Upload</li> <li>(Printed belov</li> <li>Upload Cashie</li> <li>(Printed on F</li> <li>Upload Backgy</li> <li>Set Bank Acco</li> <li>(For Cash Box</li> <li>New User Crr</li> <li>User wise Per</li> <li>Student Login</li> <li>(Which menu</li> <li>Change Sessi</li> <li>Create Acade</li> <li>Create Acade</li> </ol> | (On Student Login)<br>In Student Login)<br>pload<br>on Upload<br>w on Freeship Application I<br>r Signature<br>ees Receipt)<br>round Image (I Card)<br>unt for Online Payment<br>ak Auto Update)<br>eation<br>mission setting<br>n Settings<br>shown in Student Dashboo<br>on<br>ession<br>mic Session<br>**** | Form Print out)<br>ard at that time)                           |                                             |                              |                   |        |          |        |          |         |        |             |   |

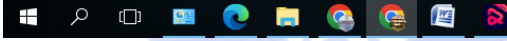

へ EP (4) 3:33 PM 5/11/2023 見

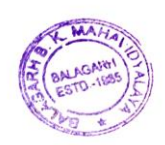

BUOYKE

Principal Belagarh B. K. Mahavidyataya Balagarh, Hooghly, W.B.

P.O.-BALAGARH DIST-HOOGHLY WESTBENGAL-712501

NAAC ACCREDITED

#### **Staff Profile**

| SI<br>No. | ID          | Name                   | Designation       | Department               | Phone No   | Pay<br>Scale | User Name           | Password    | Block | View/Edit |
|-----------|-------------|------------------------|-------------------|--------------------------|------------|--------------|---------------------|-------------|-------|-----------|
| 1         | G1997000511 | DR. PRATAP<br>BANERJEE | PRINCIPAL         | COMMERCE<br>ROOM NO-A6   | 9830343752 | 177400       | _drpratap_banerjee  | kiuBamSW    | 0     | View/Edit |
| 2         | G1997000511 | DR. PRATAP<br>BANERJEE | PRINCIPAL         | COMMERCE<br>ROOM NO- A6  | 9830343752 | 177400       | _drpratap_banerjee  | BQM%dK4C    | 0     | View/Edit |
| 3         | G1988000177 | AJOY BHAR              | CASHIER           | OFFICE                   | 9679908871 | 56700        | ajoy_bhar           | BNWm*01i    | 0     | View/Edit |
| 4         | G2019002154 | AMIT KUMAR DE          | SACT-I            | CHEMISTRY                | 9091210391 |              | amit_kumar_de       | BKhjEdAP    | 0     | View/Edit |
| 5         | G2017003181 | AMITAB KUMAR<br>MANDAL | SACT-I            | PHYSICAL<br>EDUCATION    | 9883379167 |              | amitab_kumar_mandal | jPKKfOXv    | 0     | View/Edit |
| 6         |             | AMRITA<br>CHAKRABORTY  | SACT-II           | ENGLISH                  | 8637880253 |              | amrita_chakrabroty  | isFiJQOy    | 0     | View/Edit |
| 7         | G200000433  | ANJALI<br>PARAMANICK   | lady<br>attendant | NON<br>TEACHING<br>STAFF | 9564366220 |              | anjali_paramanick   | 3T18CbS3    | 0     | View/Edit |
| 8         | G2016001645 | ARNAB GHOSH            | SACT-II           | COMMERCE<br>ROOM NO- A6  | 9609400020 | No           | arnab_ghosh         | mbRxlwFF    | 0     | View/Edit |
| 9         | G2019002153 | BALAKA HALDER          | SACT-II           | ENGLISH                  | 8903215338 |              | balaka_halder       | uBu0EE5N    | 0     | View/Edit |
| 10        | 0100000000  | DANI                   | SACT II           | LICTORY                  | 7070004047 |              | hani abattariaa     | 4-00144.00/ | 0     |           |

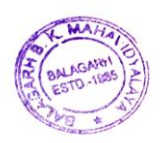

BIJOYKRI

Principal Belagarh B. K. Mahavidyataya Balagarh, Hooghly, W.B.

### **BALAGARH BIJOY KRISHNA MAHAVIDYALAYA**

P.O.-BALAGARH DIST-HOOGHLY WESTBENGAL-712501

NAAC ACCREDITED

#### **Student Admission/Edit**

| M Inbox (4,524) - bł   | bkm. 🖌 🖌 🚺 (1) Whats/     | App 🗙 🚳 http                                                                                          | ps://cmsbbkm.org/                                       | × 🔄 www.o                     | nlineservices.ns                                      | × S ww                                                                            | w.google.com     | × G goo | gle workspace a | anr ×   + | $\sim$ | -         | 0 × |
|------------------------|---------------------------|----------------------------------------------------------------------------------------------------|---------------------------------------------------------|-------------------------------|-------------------------------------------------------|-----------------------------------------------------------------------------------|------------------|---------|-----------------|-----------|--------|-----------|-----|
| ← → C 🔒                | cmsbbkm.org/Master(       | Creation/StaffProfile.asp                                                                             | )x#!                                                    |                               |                                                       |                                                                                   |                  |         |                 |           | Ē      | ☆ 🛛       | 🖨 E |
| Open Al                |                           |                                                                                                    |                                                         |                               |                                                       |                                                                                   |                  |         |                 |           |        |           |     |
|                        | Bala<br>Hasin<br>Phone    | agarh Bijoy Kris<br>npur, Balagarh,Hooghly<br>e No. : 8670272229 He                                   | hna Mahavi                                              | dyalaya<br><sup>0272229</sup> |                                                       |                                                                                   |                  |         |                 |           |        |           | Í   |
| CAMS 3.0               | USER: principal           | SESSION: 202                                                                                          | 22-23                                                   | DATE: 12-05-                  | 2023                                                  |                                                                                   | TIME:            | 12:13:  | 35 PM           |           |        | LOG O     | л   |
| Administration         | Master Creation           | Admission Rep                                                                                         | ort Fees                                                | Report                        | Asset/Stock                                           | Report                                                                            | Accounts         | Report  | Payroll         | Library   | Others | Μу Αссоι  | nts |
|                        | Name :                    | 1.Admission/Edit Stu<br>2.Inter Department 1<br>2.Inter Department 1<br>3.Promotion<br>4.Photo Upload | udent Data/Hostel Ad<br>Transfer<br>Transfer(with Fees) | dmission →                    | 1. Admi<br>2.Edit St<br>3.Hoste<br>4.Admis<br>5.Admis | ssion Form Fillu<br>tudent Data<br>I Admission<br>ision(Short)<br>ision with Fees | ip<br>Collection |         |                 |           |        |           |     |
|                        | Father Name :             | 5.Studentship Cance<br>6.Concession/Discou<br>7.Identity Card<br>8.User ID & Passwon                  | el<br>unt Entry<br>rd                                   |                               | 6.Edit M                                              | lobile/Aadhar/I                                                                   | mail             |         |                 |           |        |           |     |
|                        | Date of Birth :           | 9.Send Message to S<br>10.Activity<br>11.University Registr                                           | Student                                                 |                               |                                                       | Мо                                                                                | nth 🗸            |         | Year            | ~         |        |           |     |
|                        | Gender :                  | 12.University Form F<br>13.Kanyashree Entry<br>14.Attendence Entry                                    | illup<br>,                                              |                               |                                                       | ~                                                                                 |                  |         |                 |           |        |           |     |
|                        | Religion :                | 15.Marks Entry<br>16.Block Student<br>17.Update Subject                                               |                                                         |                               |                                                       | ~                                                                                 |                  |         |                 |           |        |           |     |
|                        | Category :                |                                                                                                    | Ý                                                       | General                       |                                                       | ~                                                                                 |                  |         |                 |           |        |           |     |
| https://cmsbbkm.org/Ad | dmission/Newadmission.asp | x                                                                                                    |                                                         | _                             | _                                                     | _                                                                                 |                  | _       |                 | _         |        |           | •   |
|                        | - 🚍 🚯 🚯                   |                                                                                                    |                                                         | <mark>ک</mark>                |                                                       |                                                                                   |                  |         |                 |           | ^ 띧    | ¢× 5/12/2 |     |

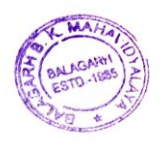

BUOYK

principal ganh B. K. Mahavidyataya Maganh, Hooghly, W.B.

P.O.-BALAGARH DIST-HOOGHLY WESTBENGAL-712501

NAAC ACCREDITED

#### All Admission Related Report

| in box (4,524) | bbkm. 🗙 🛛 🚺 (1) Whats                                  | App X                                                | https://cmsb                                                                                                    | bkm.org/ 🗙                                                                                                    | S www.online                                                   | eservices.ns > | × S ww | w.google.com | × G goo | gle workspace | anr ×   + | $\sim$ | -        | đ    |
|----------------|--------------------------------------------------------|------------------------------------------------------|----------------------------------------------------------------------------------------------------|----------------------------------------------------------------------------------------------------|----------------------------------------------------------------|----------------|--------|--------------|---------|---------------|-----------|--------|----------|------|
| - > C (        | cmsbbkm.org/Master                                     | Creation/StaffPro                                    | file.aspx#!                                                                                                    |                                                                                                    |                                                                |                |        |              |         |               |           | Ŕ      | ☆ 🛛      | 8    |
| Open Al        |                                                        |                                                      |                                                                                                    |                                                                                                    |                                                                |                |        |              |         |               |           |        |          |      |
|                | Bal<br>Hasi<br>Phor                                    | agarh Bijoy<br>mpur, Balagarh,H<br>ne No. : 86702722 | V Krishna A<br>looghly<br>229 Help Line I                                                                                                    | <b>1ahavidy</b><br>No. : 867027                                                                                                    | 72229                                                          |                |        |              |         |               |           |        |          |      |
| CAMS 3.0       | USER: principal                                        | SESSIC                                               | DN: 2022-23                                                                                                    | D.                                                                                                    | ATE: <b>12-05-202</b>                                          | 3              |        | TIME:        | 12:15:  | 01 PM         |           |        | LOG O    | Л    |
| Iministration  | Master Creation                                        | Admission                                            | Report                                                                                                    | Fees                                                                                                    | Report As:                                                     | set/Stock      | Report | Accounts     | Report  | Payroll       | Library   | Others | Му Ассон | ints |
|                | Name :<br>Father Name :<br>Date of Birth :<br>Gender : |                                                      | 2. Paper v<br>2A. Paper<br>2B. Paper<br>3. Registr<br>4. Catego<br>5. Gende<br>6. Religio<br>7. Handic<br>8. Class V<br>9. Course<br>10. Subje<br>11. Admit<br>12. User 1 | vise Report<br>wise Report<br>wise Report<br>ation Report<br>wy Wise Report<br>wise Report<br>wise Report<br>Vise Report<br>Wise Report<br>ct Change Rep<br>tted Category<br>vist | irystal Report)<br>andscape(Crystal R<br>t<br>t<br>wise Report | leport)        |        | th v         |         | Year          | <u>~</u>  |        |          |      |
|                |                                                        |                                                      | 13. Stude                                                                                                    | nt Details                                                                                                    |                                                                |                |        |              |         |               |           |        |          |      |
|                | Religion :                                             |                                                      | 13. Stude<br>14. Subje<br>15. Hoste<br>16. Kanya                                                                                                    | nt Details<br>ct wise Attende<br>I Admission Re<br>Ishree Report                                                                                                    | ence Sheet<br>2port                                            |                | 2      |              |         |               |           |        |          |      |

OY KRISHNA MAS

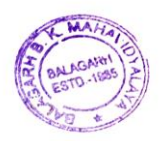

Principal Belagarh B. K. Mahavidyalaya Balagarh, Hooghly, W.B.

P.O.-BALAGARH DIST-HOOGHLY WESTBENGAL-712501

NAAC ACCREDITED

### **Students Fees Collection**

| → G          | Cmsbbkm.o     | rg/Fees/AdmsFeesCollect                                                    | .aspx#!                                          |                            |                |          |            |           |             |         | Ŀ      | ☆    |          |  |
|--------------|---------------|----------------------------------------------------------------------------|--------------------------------------------------|----------------------------|----------------|----------|------------|-----------|-------------|---------|--------|------|----------|--|
| орен н       | ٢             | Balagarh Bijo<br>Hasimpur, Balagarh<br>Phone No. : 867027                  | oy Krishna Ma<br>1,Hooghly<br>72229 Help Line No | ahavidyala<br>: 867027222' | aya<br>9       |          |            |           |             |         |        |      |          |  |
| AMS 3.0      | USER: pr      | incipal SESS                                                               | SION: 2022-23                                    | DATE                       | E: 12-05-2023  |          | TIME:      | 12:16     | ::14 PM     |         |        |      | .og Out  |  |
| ninistration | Master Crea   | tion Admission                                                             | Report F                                         | ees Repo                   | rt Asset/Stock | : Report | Accounts   | Report    | Payroll Lit | brary C | Others | My / | Accounts |  |
|              |               | Full Collect                                                               | tion                                             |                            | 0              | Discount |            | 0         | installn    | nent    |        |      |          |  |
|              | Session :     | 2022-2023 🗸                                                                |                                                  |                            | Ledger Name :  | Select 🗸 | ]          |           |             |         |        |      |          |  |
|              | Fees Group :  | Select                                                                     |                                                  | ~                          | Receipt No. :  | Refresh  |            | Date :    | 12-05-2023  |         |        |      |          |  |
|              | Course Name : | 1st Semester Back For<br>1st Semester Form Fill                            | m Fillup 2022<br>up 2022                         |                            | Course Year :  |          |            | Roll No : |             |         | Search |      |          |  |
|              | Name :        | 3rd Semester Back For<br>3rd Semester Form Fill<br>3rd Semester Session    | m Fillup 2022<br>up 2022<br>& Admission Fee 20   | 022                        |                |          |            | Form No : |             |         |        |      |          |  |
|              |               | 3rd Semester Tuition F                                                     | ees                                              | lly Challon                |                |          |            |           |             |         |        |      |          |  |
|              |               | 5th Semester Back Car                                                      | ndidate Form Fill up                             | 0 2022                     | Fees Det       | ails     |            |           |             |         |        |      |          |  |
|              | Fees Name     | 5th Semester Form Fill<br>5th Semester Session 8<br>6th Semester Admission | up 2022<br>& Admission Fee 20                    | 022                        | mount          |          | Net Amount |           | Discount    |         |        |      |          |  |
|              |               | aaaaa<br>BLL Eprollmont                                                    | 11 2022-23                                       |                            |                |          |            |           |             |         |        |      |          |  |
|              |               | ff                                                                         |                                                  |                            |                |          |            |           |             |         |        | _    |          |  |
|              |               | Identity Card Fee<br>Monthly Fee                                           |                                                  |                            |                |          |            |           |             |         |        |      |          |  |
|              |               |                                                                            |                                                  |                            |                |          |            |           |             |         |        |      |          |  |

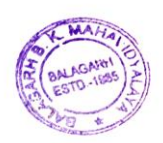

BIJOYKRI

Principal gerh B. K. Mahavidyataya alaganh, Hooghly, W.8.

P.O.-BALAGARH DIST-HOOGHLY WESTBENGAL-712501

NAAC ACCREDITED

|                                    |                           |                             |                                               | Fee                                                | es Collect                                                                             | ion Rep                                  | oorts     |                     |           |          |                                       |
|------------------------------------|---------------------------|-----------------------------|-----------------------------------------------|----------------------------------------------------|----------------------------------------------------------------------------------------|------------------------------------------|-----------|---------------------|-----------|----------|---------------------------------------|
|                                    |                           |                             |                                               |                                                    |                                                                                        |                                          |           |                     |           |          |                                       |
| M Inbox (4,52                      | 24) - bbkm.h 🗙 📔 🚺        | (1) WhatsApp                | ×                                             | https://cmsbbkm.or                                 | g/ X 🔇 www.onlineservices.ns                                                           | ×   🕙 www.google.com                     | × 🛛 G goo | gle workspace ann 3 | ×   +     | $\sim$   | - 0 ×                                 |
| $\leftarrow \   \rightarrow \   G$ | â cmsbbkm.o               | org/Fees/Adms               | FeesCollect.as                                | spx#!                                              |                                                                                        |                                          |           |                     |           | 6 1      | / 🛛 😅 🗉                               |
| 🍥 Open Al                          |                           |                             |                                               |                                                    |                                                                                        |                                          |           |                     |           |          |                                       |
|                                    | ٢                         | Balag<br>Hasimpu<br>Phone N | arh Bijoy<br>ur, Balagarh,H<br>Io. : 86702722 | V Krishna Maha<br>looghly<br>229 Help Line No. : 3 | avidyalaya<br>8670272229                                                               |                                          |           |                     |           |          |                                       |
| CAMS 3.0                           | USER: pr                  | incipal                     | SESSI                                         | DN: 2022-23                                        | DATE: 12-05-2023                                                                       | TIME:                                    | 12:1      | 6:53 PM             |           |          | Log Out                               |
| Administration                     | Master Crea               | tion A                      | dmission                                      | Report Fees                                        | Report Asset/Stock                                                                     | Report Accounts                          | Report    | Payroll             | Library C | )thers M | Accounts                              |
|                                    |                           | •                           | Full Collecti                                 | on                                                 | Fees Collection Report(Cou<br>Fees Collection Report(Sub<br>Fees Collection Report(Wit | urse Name)<br>bject)<br>th All Subjects) | 0         | Instal              | Iment     |          |                                       |
|                                    | Session :<br>Fees Group : | 2022-2023 ·                 | ~                                             |                                                    | Fees Collection Report(For<br>Fees Collection Report(Hos                               | m Fillup)<br>stel)                       | Date :    | 12-05-2023          |           |          |                                       |
|                                    | Course Name :             |                             |                                               |                                                    | Fees Refund Report<br>Date wise Online Allumni F                                       | Fees Collection Report                   | Roll No : |                     |           | Search   |                                       |
|                                    | Name :                    |                             |                                               |                                                    | Head wise Fees Collection<br>Head wise Fees Collection                                 | Report<br>Report(Dept)                   | Form No : |                     |           |          |                                       |
|                                    |                           |                             |                                               |                                                    | Daily Sheet Report<br>Daily Sheet Report(2)                                            |                                          |           |                     |           |          | ]                                     |
|                                    | Fees Name                 |                             |                                               | Freq                                               | Student Wise Report                                                                    |                                          |           | Discour             | nt        |          |                                       |
|                                    |                           |                             |                                               |                                                    | Yearly Fees Settings wise R                                                            | leport                                   |           |                     |           |          |                                       |
|                                    |                           |                             |                                               |                                                    | Head wise Fees Collection<br>Daily Student Fees Collecti                               | Report(Ledger wise)<br>ion Register      |           |                     |           |          | -                                     |
|                                    |                           |                             |                                               |                                                    | Fees wise Student List                                                                 |                                          |           |                     |           |          |                                       |
|                                    |                           |                             |                                               |                                                    | Daily Sheet Report(Year Wi                                                             | ise)                                     |           |                     |           |          |                                       |
| •                                  |                           |                             |                                               |                                                    |                                                                                        |                                          |           |                     |           |          | · · · · · · · · · · · · · · · · · · · |
| م 🖿                                | (D) 📄 🤅                   | 8                           | 0                                             | 🔄 👩                                                | ¥                                                                                      |                                          |           |                     |           | ^ ₪ ↔    | 12:14 PM<br>5/12/2023                 |

OV KRISHNA MAIN

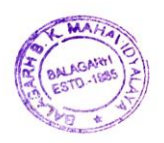

Principal Belagarh B. K. Mattevidyataya Balagarh, Hooghly, W.B.

#### **BALAGARH BIJOY KRISHNA MAHAVIDYALAYA**

P.O.-BALAGARH DIST-HOOGHLY WESTBENGAL-712501

NAAC ACCREDITED

## Asset/Stock Register

| M Inbox (4,52                     | 4) - bbkm.    | (1) WhatsApp                  | ×                                         | https://cmsbb                              | km.org/ 🗙 🧯                   | www.onli           | ineservices.ns                | ×   🕙 www                  | v.google.com | ×   G goog | gle workspace a | anr ×   + | $\sim$             | -             | đ        | ×        |
|-----------------------------------|---------------|-------------------------------|-------------------------------------------|--------------------------------------------|-------------------------------|--------------------|-------------------------------|----------------------------|--------------|------------|-----------------|-----------|--------------------|---------------|----------|----------|
| $\leftrightarrow$ $\rightarrow$ G | Cmsbbkm.o     | <b>rg</b> /Fees/AdmsF         | eesCollect.a                              | ispx#!                                     |                               |                    |                               | ,                          |              |            |                 | ,         | È                  | ☆             | •        | )<br>) E |
| 💿 Open Al                         |               |                               |                                           |                                            |                               |                    |                               |                            |              |            |                 |           |                    |               |          |          |
|                                   |               | Balaga<br>Hasimpu<br>Phone No | arh Bijo<br>Ir, Balagarh,<br>o. : 8670272 | y Krishna M<br>Hooghly<br>1229 Help Line N | lahavidyal<br>10. : 867027222 | aya<br>9           |                               |                            |              |            |                 |           |                    |               |          | Í        |
| CAMS 3.0                          | USER: pri     | ncipal                        | SESS                                      | ION: 2022-23                               | DAT                           | E: <b>12-05-</b> 2 | 2023                          |                            | TIME:        | 12:17      | 7:48 PM         |           |                    | L             | .og Out  |          |
| Administration                    | Master Creat  | tion Ad                       | dmission                                  | Report                                     | Fees Rep                      | ort A              | Asset/Stock                   | Report                     | Accounts     | Report     | Payroll         | Library   | Others             | My A          | ccounts  |          |
|                                   |               | ا ا                           | Full Collect                              | ion                                        |                               | С                  | 2. Product C                  | Group Creatior<br>Details  |              | 0          | In              | stallment |                    |               |          |          |
|                                   | Session :     | 2022-2023 🗸                   | •                                         |                                            |                               | Led                | 4. Source De                  | etails                     |              |            |                 |           |                    |               |          |          |
|                                   | Fees Group :  | Select                        |                                           |                                            | ~                             | Red                | 5. Item Mas<br>6. Makers      | ter                        |              | Date :     | 12-05-2023      |           | 3                  |               |          |          |
|                                   | Course Name : |                               |                                           |                                            |                               | Соц                | 7. Item Wise<br>8. Transfer T | e Opening Sto<br>Type Name | ck Entry     | Roll No :  |                 |           | Search             |               |          |          |
|                                   | Name :        |                               |                                           |                                            |                               |                    | 9. Purchase<br>10. Inventor   | y Issue                    |              | Form No :  |                 |           |                    |               |          |          |
| [                                 |               |                               |                                           |                                            |                               |                    | Fees Details                  |                            |              |            |                 |           |                    |               |          |          |
|                                   | Fees Name     |                               |                                           | Freq                                       | I 4                           | mount              |                               |                            | Net Amount   |            | Disc            | ount      |                    |               |          |          |
|                                   |               |                               |                                           |                                            |                               |                    |                               |                            |              |            |                 |           |                    |               |          |          |
|                                   |               |                               |                                           |                                            |                               |                    |                               |                            |              |            |                 |           |                    |               |          |          |
|                                   |               |                               |                                           |                                            |                               |                    |                               |                            |              |            |                 |           |                    |               |          | _        |
| 4                                 |               |                               |                                           |                                            |                               |                    |                               |                            |              |            |                 |           |                    |               | 2.15 DM  | +        |
|                                   |               | 8                             | 0                                         |                                            |                               |                    |                               |                            |              |            |                 |           | <ul><li></li></ul> | ג ע×<br>ק× 5/ | /12/2023 | 5        |

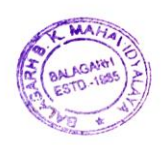

BJOYKR

Principal gerh B. K. Mahavidyataya alaganh, Hooghly, W.8.

#### **BALAGARH BIJOY KRISHNA MAHAVIDYA**

P.O.-BALAGARH DIST-HOOGHLY WESTBENGAL-712501

NAAC ACCREDITED

### **Employee Leave Register**

| Open Al       | В на во на во на в | alagarh Bij<br>asimpur, Balagarl<br>hone No. : 86702 | Dy Krishna Mah<br>n,Hooghly<br>72229 Help Line No. : | avidyala<br>8670272229 | ya                                                                |                                           |          |                                                                                                    |                                                                       |         |                                                            |                                                 |                                         |
|---------------|----------------------------------------------------------------------------------------------------|------------------------------------------------------|------------------------------------------------------|------------------------|-------------------------------------------------------------------|-------------------------------------------|----------|----------------------------------------------------------------------------------------------------|-----------------------------------------------------------------------|---------|------------------------------------------------------------|-------------------------------------------------|-----------------------------------------|
| CAMS 3.0      | USER: principal                                                                                                    | SES                                                  | SION: 2022-23                                        | DATE                   | : 12-05-2023                                                      |                                           | TIME:    | 12:19:                                                                                                    | 47 PM                                                                 |         |                                                            | Log Ou                                          | ıt                                      |
| dministration | Master Creation       Session :     2022       Fees Group :    Sele       Course Name :                                                                                                    | Admission<br>Full Colle<br>2023 V<br>ect             | Report Fees                                          | Report                 | Asset/Stock Asset/Stock Ledger Name : Receipt No. : Course Year : | Report<br>Discount<br>Select ¥<br>Refresh | Accounts | Report<br>Employee Master<br>Leave Master<br>Leave Application<br>Leave Approval by<br>Leave Approval<br>Leave Application<br>Leave Application<br>Leave Entry<br>Date wise Leave Ru<br>Employee wise Leave<br>Leave wise Leave Ru | Payroll<br>Sub Committee<br>Report<br>Report(2)<br>eport<br>we Report | Library | Others<br>Leave<br>File Tra<br>Body/C<br>Grievar<br>Examin | My Account<br>cking<br>ommittee<br>ice<br>ation | s > > > > > > > > > > > > > > > > > > > |
|               |                                                                                                    |                                                      |                                                      |                        | Fees Deta                                                         | ills                                      |          | Leave Report<br>Map Employee Ma                                                                                                    | ister                                                                 |         |                                                            |                                                 |                                         |
|               | Fees Name                                                                                                    |                                                      | Freq                                                 | An                     | nount                                                             |                                           | Net Amo  | Send Emp data to<br>Leave Approve and<br>Holiday Entry<br>Staff Attendence R<br>Change Remarks<br>Off Day Entry                                                                                                    | Attendence<br>d Sent to Attend<br>Report                              | dence   |                                                            |                                                 |                                         |

#### []]

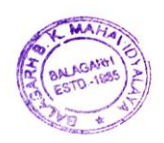

BIJOYKF

Principal gerh B. K. Mahavidyataya alaganh, Hooghly, W.8.

## **BALAGARH BIJOY KRISHNA MAHAVIDYA**

P.O.-BALAGARH DIST-HOOGHLY WESTBENGAL-712501

NAAC ACCREDITED

#### **Correspondence Register**

| M Inbox (4,52                            | 24) - bbkm. 🕆 📔 🧯 | 🕽 (1) WhatsApp 🛛 🗙 🚳 https:                                                       | //cmsbbkm.org/ 🗙 🌑                      | www.onlineservices.r | ns 🗙 🛛 🕙 ww | w.google.com | × 🛛 G googi | e workspace ann 🗙 🛛 🕂         | ~                      | – ¤ ×                 |
|------------------------------------------|-------------------|-----------------------------------------------------------------------------------|-----------------------------------------|----------------------|-------------|--------------|-------------|-------------------------------|------------------------|-----------------------|
| $\leftarrow \  \   \rightarrow \  \   C$ | Cmsbbkm.c         | org/Fees/AdmsFeesCollect.aspx#!                                                   |                                         |                      |             |              |             |                               | @ ☆                    | · 🗆 😂 🗄               |
| 🚳 Open Al                                |                   |                                                                                   |                                         |                      |             |              |             |                               |                        |                       |
|                                          | ٢                 | Balagarh Bijoy Krish<br>Hasimpur, Balagarh,Hooghly<br>Phone No. : 8670272229 Help | na Mahavidyala<br>Line No. : 8670272229 | aya<br>9             |             |              |             |                               |                        |                       |
| CAMS 3.0                                 | USER: pr          | rincipal SESSION: 2022                                                            | 2-23 DATE                               | E: 12-05-2023        |             | TIME:        | 12:20:      | 43 PM                         |                        | Log Out               |
| Administration                           | Master Crea       | ation Admission Report                                                            | : Fees Repor                            | rt Asset/Stock       | Report      | Accounts     | Report      | Payroll Library               | Others M               | Ay Accounts           |
|                                          |                   | Full Collection                                                                   |                                         | 0                    | Discount    |              | C           | Organisation Master           | File Tracking          | ><br>>                |
|                                          | Session :         | 2022-2023 🗸                                                                       |                                         | Ledger Name :        | Select 🗸    | ]            |             | File Master<br>Document Entry | Body/Comm<br>Grievance | ittee ><br>>          |
|                                          | Fees Group :      | Select                                                                            | ~                                       | Receipt No. :        | Refresh     |              | Date :      | Document Search               | Examination            | >                     |
|                                          | Course Name :     |                                                                                   |                                         | Course Year :        |             |              | Roll No :   |                               | Search                 |                       |
|                                          | Name :            |                                                                                   |                                         |                      |             |              | Form No :   |                               |                        |                       |
|                                          |                   |                                                                                   |                                         |                      |             |              |             |                               |                        |                       |
|                                          |                   |                                                                                   |                                         | Fees Deta            | ails        |              |             |                               |                        |                       |
|                                          |                   |                                                                                   |                                         |                      |             |              |             |                               |                        |                       |
|                                          | Fees Name         |                                                                                   | Freq Ar                                 | mount                |             | Net Amount   |             | Discount                      |                        |                       |
|                                          | Fees Name         |                                                                                   | Freq Ar                                 | mount                |             | Net Amount   |             | Discount                      |                        |                       |
|                                          | Fees Name         |                                                                                   | Freq Ar                                 | mount                |             | Net Amount   |             | Discount                      |                        |                       |
|                                          | Fees Name         |                                                                                   | Freq Ar                                 | mount                |             | Net Amount   |             | Discount                      |                        |                       |
| https://cmsbbkm.                         | Fees Name         | Collectaspx≠                                                                      | Freq Ar                                 | mount                |             | Net Amount   |             | Discount                      |                        |                       |
| https://cmsbbkm./                        | Fees Name         | ollect.aspx#                                                                      | Freq Ar                                 | mount                |             | Net Amount   |             | Discount                      | ^ 팊 아                  | 12:18 PM<br>5/12/2023 |
| https://cmsbbkm.                         | Fees Name         | Collectaspx#                                                                      | Freq Ar                                 | mount                |             | Net Amount   |             | Discount                      | ^ 貯 ⊄×                 | 12:18 PM<br>5/12/2023 |
| https://cmsbbkm.                         | Fees Name         | Collect.aspx≠                                                                     | Freq Ar                                 | mount                |             | Net Amount   |             | Discount                      | 스 탑고 (v                | 12:18 PM<br>5/12/2023 |
| https://cmsbbkm.<br>#                    | Fees Name         | Collectaspx#                                                                      | Freq Ar                                 | mount                |             | Net Amount   |             | Discount                      | ~ 臣 4                  | 12:18 PM<br>5/12/2023 |
| https://cmsbbkm.                         | Fees Name         | Collect.aspx#                                                                     | Freq Ar                                 | mount                |             | Net Amount   |             | Discount                      | ^ 貯 ⊄×                 | 12:18 PM<br>5/12/2023 |
| https://cmsbbkm.                         | Fees Name         | Collectaspx#                                                                      | Freq Ar                                 | mount                |             | Net Amount   |             | Discount                      | ~ 뛷 4×                 | 12:18 PM<br>5/12/2023 |
| https://cmsbbkm.                         | Fees Name         | Collect.aspx≠                                                                     | Freq Ar                                 |                      |             | Net Amount   |             | Discount                      | ^ 및 4×                 | 12:18 PM<br>5/12/2023 |
| https://cmsbbkm./                        | Fees Name         | Collectaspx#                                                                      | Freq Ar                                 | Ris                  | HN          | Net Amount   |             | Discount                      | ~ 및 4×                 | 12:18 PM<br>5/12/2023 |

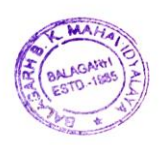

Principal parh B. K. Mahavidyalaya lagarh, Hooghly, W.B.

#### **BALAGARH BIJOY KRISHNA MAHAVIDYALAYA**

P.O.-BALAGARH DIST-HOOGHLY WESTBENGAL-712501

NAAC ACCREDITED

#### **Teachers/Departmental Login**

#### Teacher Login Address:<u>https://cmsbbkm.org/Department\_Part/dept\_login.aspx</u>

| <ul> <li>M Inbox (4,524) - bbkm: ×</li> <li>← → C a cmsbbkm.c</li> <li>i Open Al</li> </ul> | (1) WhatsApp <b>x G</b> Department Login <b>x s</b> www.onlinese org/Department_Part/dept_login.aspx                                                                                                    | rvices.n: X   ③ www.google.com X   G google workspace an: X   + V - 日 X<br>약 閣 企 ☆ 日 電 : |
|---------------------------------------------------------------------------------------------|----------------------------------------------------------------------------------------------------|------------------------------------------------------------------------------------------|
|                                                                                             | Balagarh Bijoy Krishna Mahavidyalaya<br>Hasimpur, Balagarh, Hooghly<br>Phone No. : 8670272229 Help Line No. : 8670272229                                                                                                    |                                                                                          |
|                                                                                             | CAMS 3.0<br>Developed By MSS                                                                                                    | Department Login         Session:       2023-2024         User Name :                    |
|                                                                                             | Versio                                                                                                    | n : ERP 3.0                                                                              |
|                                                                                             |                                                                                                    |                                                                                          |
|                                                                                             | Contraction in the second second seco | Principal<br>Belagarh B. K. Maltovidyalaya<br>Balagarh, Hooghly, W.B.                    |

# BALAGARH BIJOY KRISHNA MAHAVIDYALAYA P.O.-BALAGARH DIST-HOOGHLY WESTBENGAL-712501 NAAC ACCREDITED

### **Teachers/Departmental Dashboard**

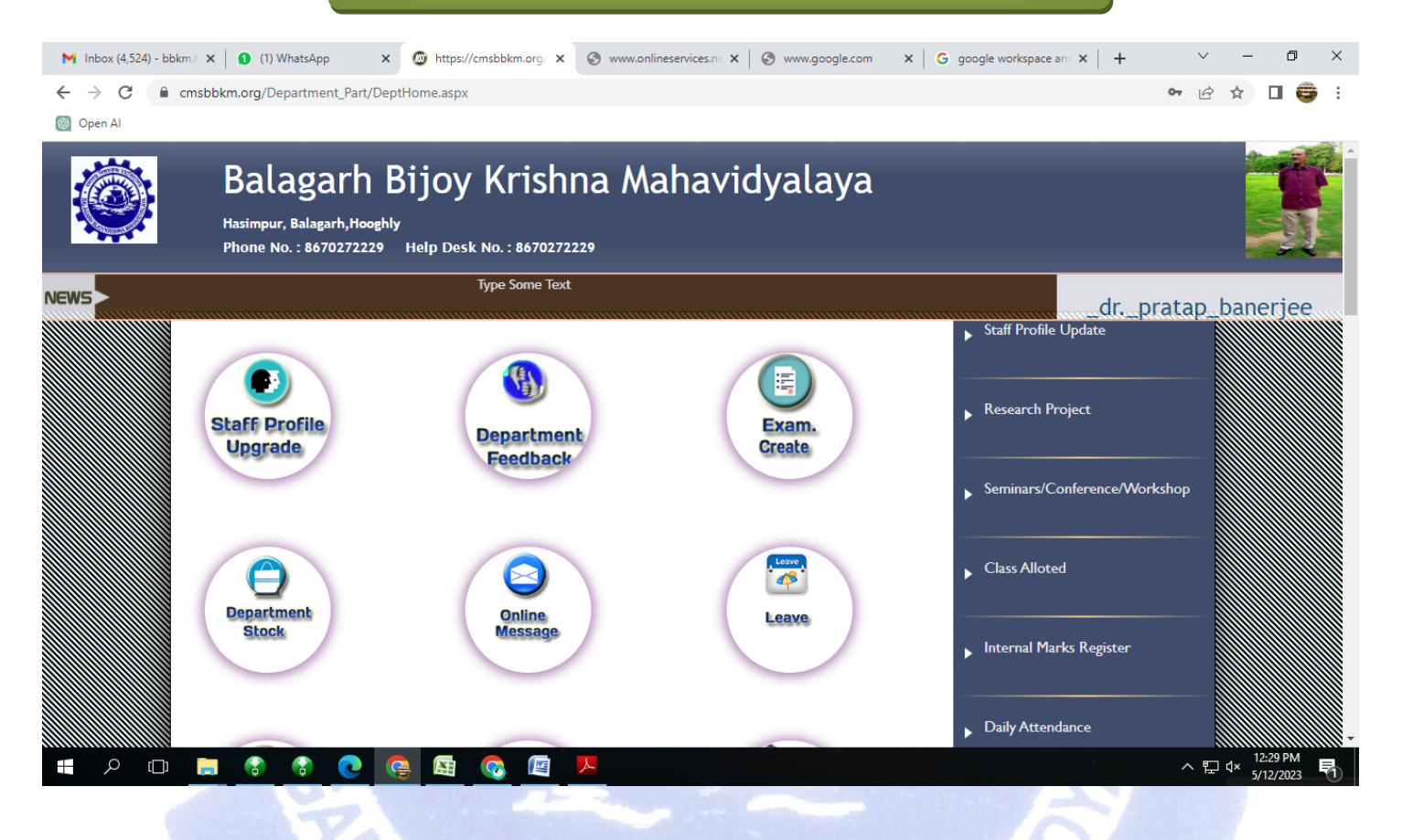

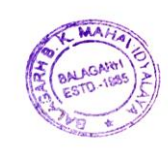

BIJOYKI

Belagarh B. K. Mahavidyatayi Belagarh, Hooghly, W.B.

P.O.-BALAGARH DIST-HOOGHLY WESTBENGAL-712501

NAAC ACCREDITED

#### **Teachers/Departmental Login**

Student Login Address: https://cmsbbkm.org/ student\_login.aspx

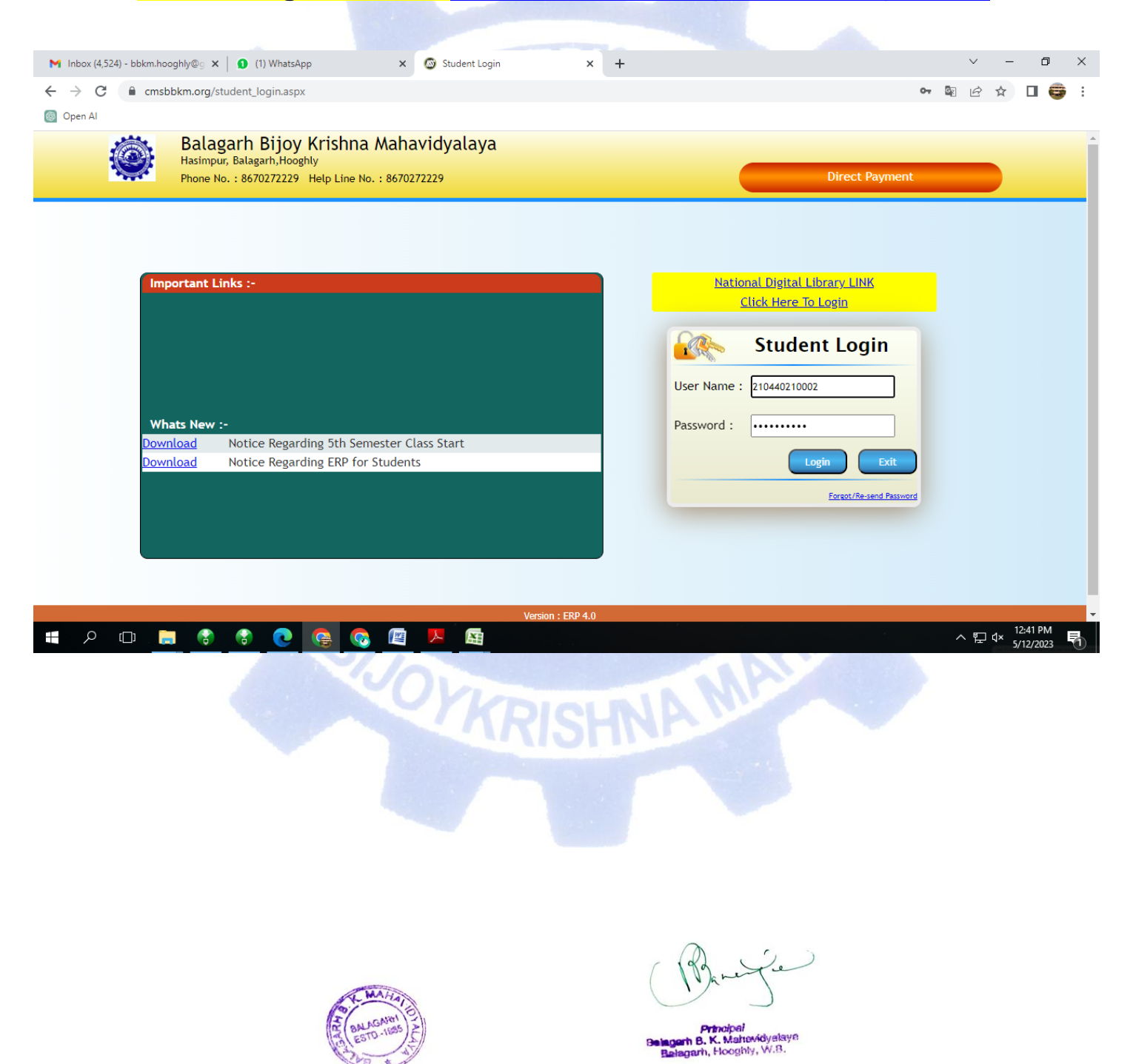

#### **BALAGARH BIJOY KRISHNA MAHAVIDYALAYA**

P.O.-BALAGARH DIST-HOOGHLY WESTBENGAL-712501

NAAC ACCREDITED

#### **Student Dashboard** M Inbox (4,524) - bbkm.hooghly@g 🗙 🛛 🕦 (1) WhatsApp × 🙆 https://cmsbbkm.org/Collegestuc 🗙 🕂 - 0 $\times$ ← → C cmsbbkm.org/Collegestudent/Studentmenu.aspx#! 어 🖻 ☆ 🔲 😅 . 🚳 Open Al Balagarh Bijoy Krishna Mahavidyalaya Hasimpur, Balagarh,Hooghly Phone No. : 8670272229 Help Desk No. : 8670272229 Welcome! NEWS 210440210002 AFSANA KHATUN Application Form :: STUDENT INFORMATION :: Select Year AFSANA KHATUN Name : 210440210002 Student Id : Course Name : B.A General Pay College Fees 4th Semester Year : 0 Roll No : Pay Hostel Fees Registration No 202101047184 06-12-2003 DOB: ▶ Ist Semester Subject Choice ALAUDDIN MONDAL Father's Name : Address : BELESWAR, BELESWAR, JIRAT, Hooghly Subject : 2nd Semester Subject Choice Subject Details : Update Information 3rd Sem Subject Choice へ 聖 d× 12:43 PM 5/12/2023 X WE

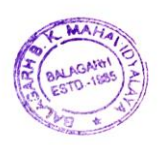

BIJOYKI

B. K. Mahevidyat arh B. K. Mahow

# Welcome to CMS (College Management System) Balagarh Bljoy Krishna Mahavidyalaya

**CMS USER MANUALS** 

1. First go to our CMS Website : https://cmsbbkm.org/

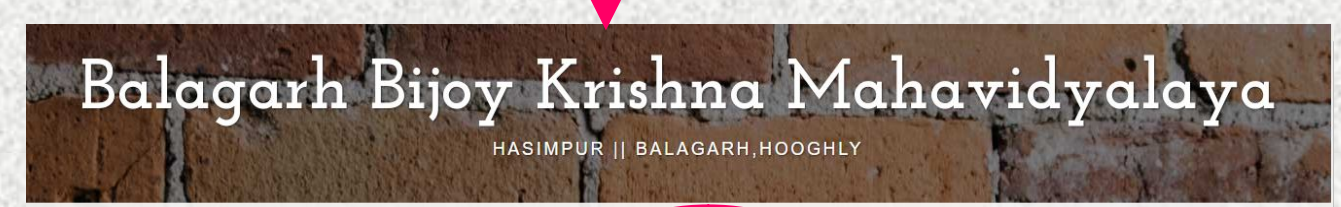

LIBRARY BOOK SEARCH

LOGIN PAGES

STUDENT PROFILE

**Click Here** 

Balagarh Bijoy Krishna Mahavidyalaya

| Click To Login : Student Login                 |               |                           |
|------------------------------------------------|---------------|---------------------------|
| ADMINISTRATOR LOGIN TEACHERS' LOGIN IQAC LOGIN | STUDENT LOGIN | CARREER COUNSELLING LOGIN |
| Then Click Here                                |               |                           |

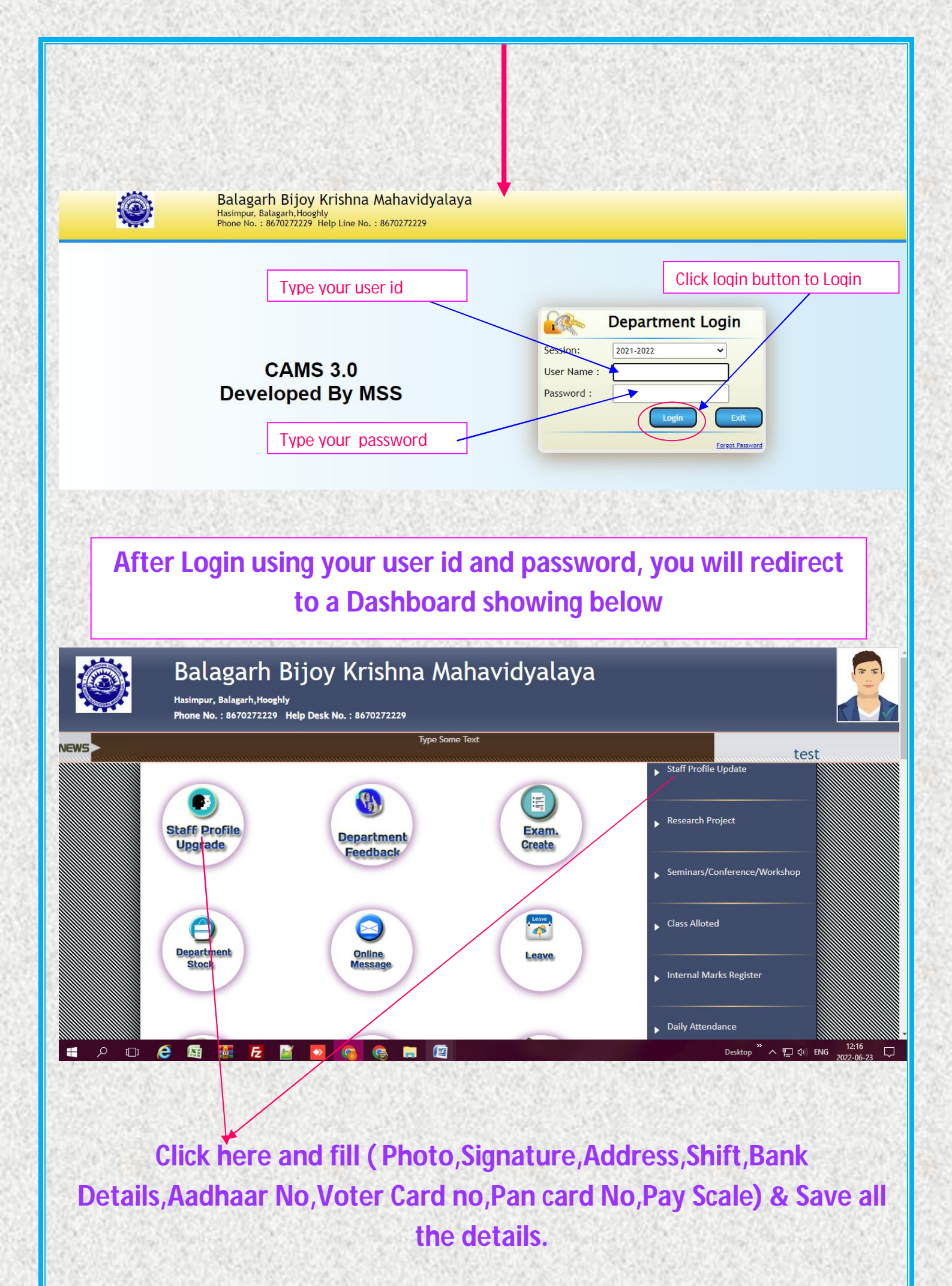

| 🕅 Home - Balagarh Bijoy Krishna M 🗙 🌀 how to take screenshot in windor 🗙 🕂                                                                                                    | ~ - ō ×                                                                                         |
|----------------------------------------------------------------------------------------------------|-------------------------------------------------------------------------------------------------|
| ← → C                                                                                                    | 🖻 🖈 🛛 🕒 🗄                                                                                       |
| Affiliated to University of Burdwan<br>Balagarh, Hooghly 712501, West Bengal, India<br>8670272229   admission.bbkm@gmail.com   admission@bbkm.ac.in   www.bbkm.in                                                                                                    |                                                                                                 |
| HOME NOTICES IMPORTANT DATES MERIT LIST HELP & SUPPORT ONLINE ADMISSION GUIDELINES                                                                                                    |                                                                                                 |
| and the second second se | Hello. Welcome to BBKM Online<br>Admission Portal                                               |
|                                                                                                    | Prasanta Mandal just now                                                                        |
|                                                                                                    | You Can Type Your Problem/Query for<br>Instant Solution or You Can Contact Us on<br>8670272229. |
|                                                                                                    | Prasanta Mandal just now                                                                        |
|                                                                                                    | Type here and press enter 🏠 🖉 😅                                                                 |
| 3                                                                                                    | his System is                                                                                   |

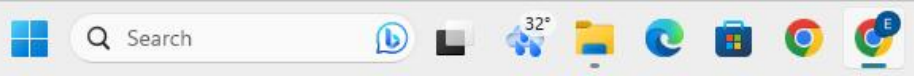

へ 🔞 <sup>ENG</sup> 奈 (如) 16:24 IN 奈 (如) 30-06-2023

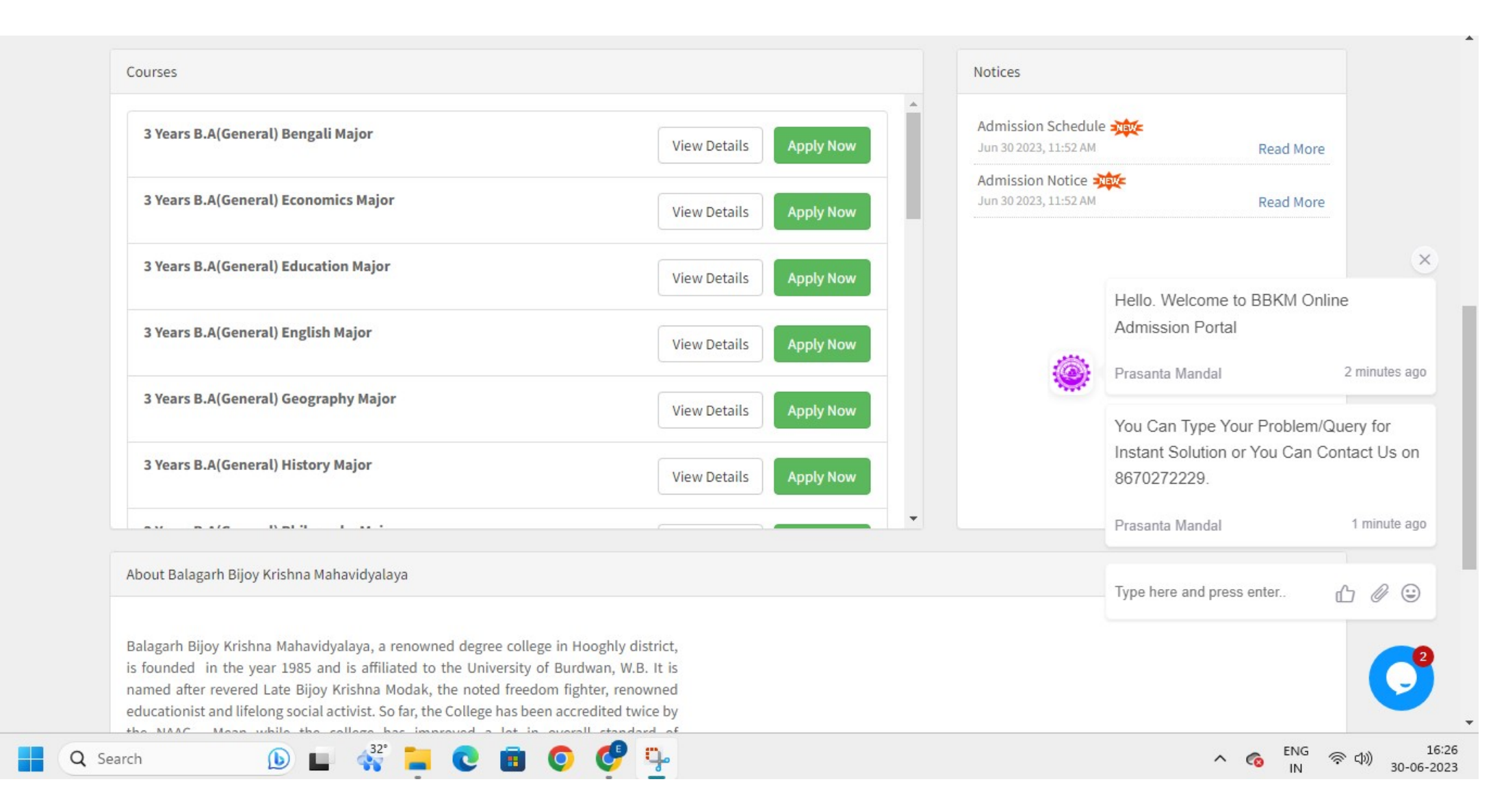

| <ul> <li>Log In - Balagarh Bijoy Krishna M × G how to take screensh</li> <li>C </li> <li>bbkmadmission.in/log-in</li> </ul> | ot in windo ×   +                                                                                                 |                                |                 | ✓ – ♂ ×                                                 |
|----------------------------------------------------------------------------------------------------|----------------------------------------------------------------------------------------------------|--------------------------------|-----------------|---------------------------------------------------------|
| Affiliated to University<br>Balagarh, Hooghly 712501,<br>8670272229   admission.bb                                          | <b>OY Krishna Maha</b><br>y of Burdwan<br><sup>West Bengal, India<br/><sup>km@gmail.com admission@bbk</sup></sup> | m.ac.in   www.bbkm.in          |                 |                                                         |
| HOME NOTICES IMPORTANT DATES MER                                                                                            | IT LIST HELP & SUPPORT OF                                                                                         | NLINE ADMISSION GUIDELIN       | ES              | LOGIN/REGISTER                                          |
|                                                                                                    | Existing User? Login to your Ac                                                                                   | :count!                        |                 |                                                         |
|                                                                                                    | Already have an account? You                                                                                      | may directly sign-in to your c | lashboard here. |                                                         |
|                                                                                                    | Candidate Id                                                                                                    | Candidate Id                   |                 |                                                         |
|                                                                                                    | Password                                                                                                    | Password                       |                 |                                                         |
|                                                                                                    | Verification Code                                                                                                 | Captcha Code                   | 530834          |                                                         |
|                                                                                                    |                                                                                                    | Sign In                        |                 |                                                         |
|                                                                                                    |                                                                                                    |                                |                 | Sector Circles                                          |
|                                                                                                    | New User? Create                                                                                                  | e Account F                    | orgot Password  |                                                         |
| Q Search                                                                                                    | 0 🖻 0 🤮                                                                                                    |                                |                 | へ 🍖 <sup>ENG</sup> 奈 (如)) 16:27<br>IN 奈 (如)) 30-06-2023 |

| 👔 Important I                       | Dates - Balagarh Bijoy ゝ | G how to take screenshot in windo × +                                                                                                    | ~ - @ X   |
|-------------------------------------|--------------------------|----------------------------------------------------------------------------------------------------|-----------|
| $\leftrightarrow \ \Rightarrow \ G$ | 🔒 bbkmadmissio           | .in/important-dates                                                                                                    | 🖻 🖈 🗖 💽 🗄 |
|                                     |                          | Balagarh Bijoy Krishna Mahavidyalaya<br>Affiliated to University of Burdwan<br>Balagarh, Hooghly 712501, West Bengal, India<br>8670272229   admission.bbkm@gmail.com   admission@bbkm.ac.in   www.bbkm.in |           |

#### HOME NOTICES IMPORTANT DATES MERIT LIST HELP & SUPPORT ONLINE ADMISSION GUIDELINES

#### Important Dates

| Jul 01 2023 | Online Application Start Date       |
|-------------|-------------------------------------|
| Jul 15 2023 | Online Application Last Date        |
| Jul 18 2023 | Provisional Merit List              |
| Jul 20 2023 | Final Merit List                    |
| Jul 21 2023 | Online Admission Fees Payment Start |
| Jul 31 2023 | Online Admission Closing Date       |

LOGIN/REGISTER

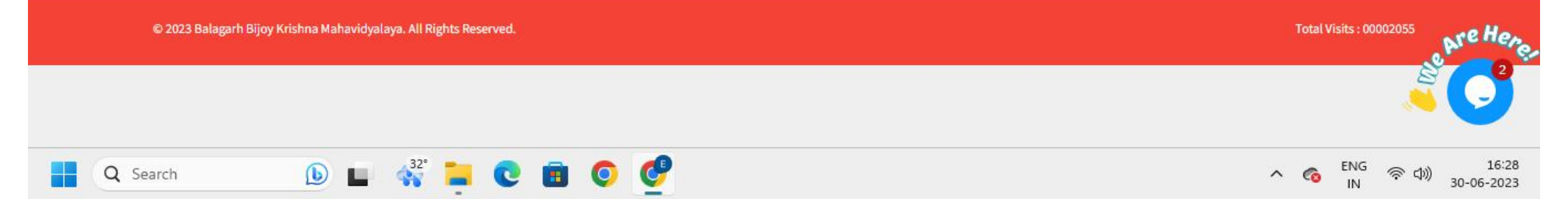

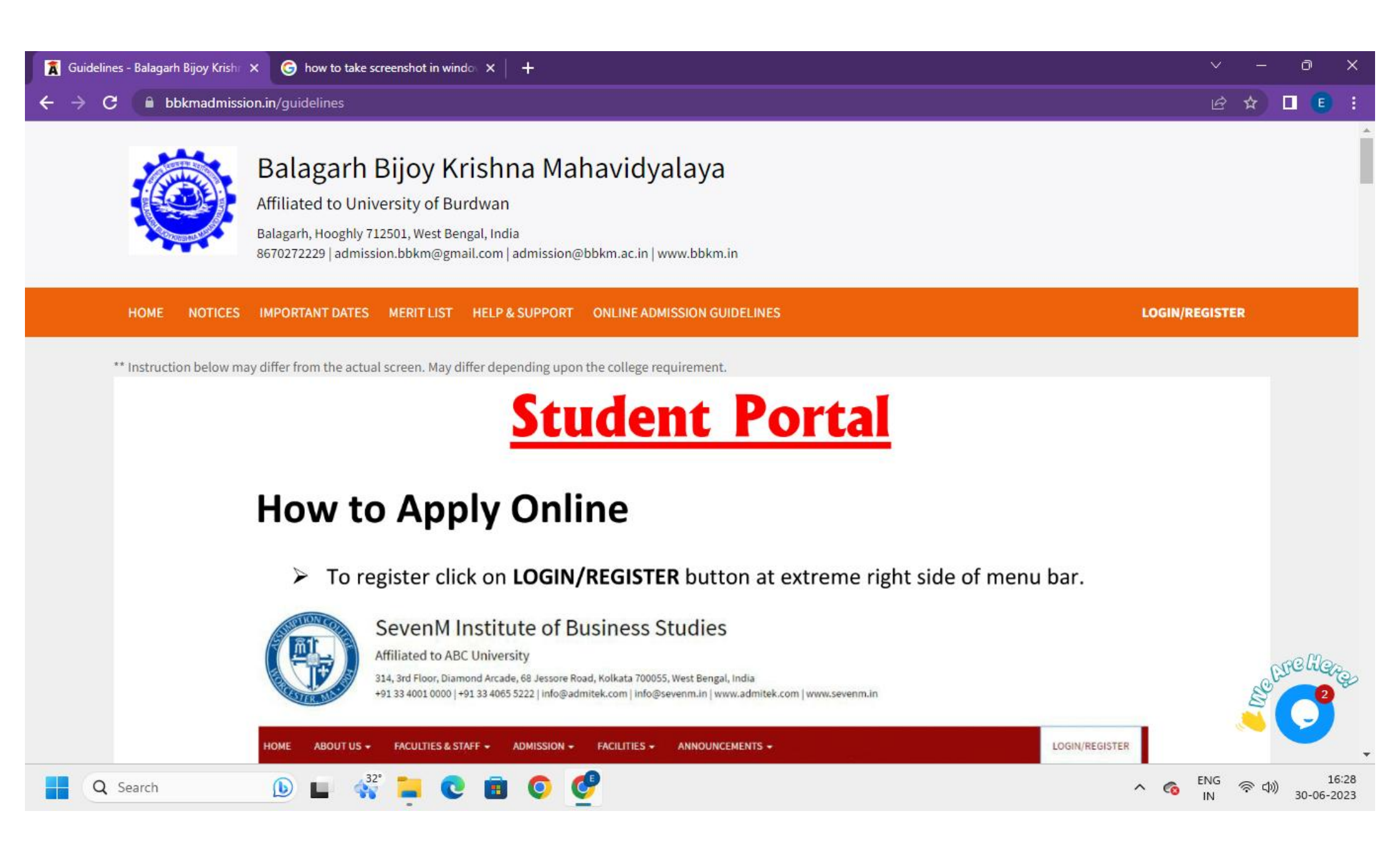

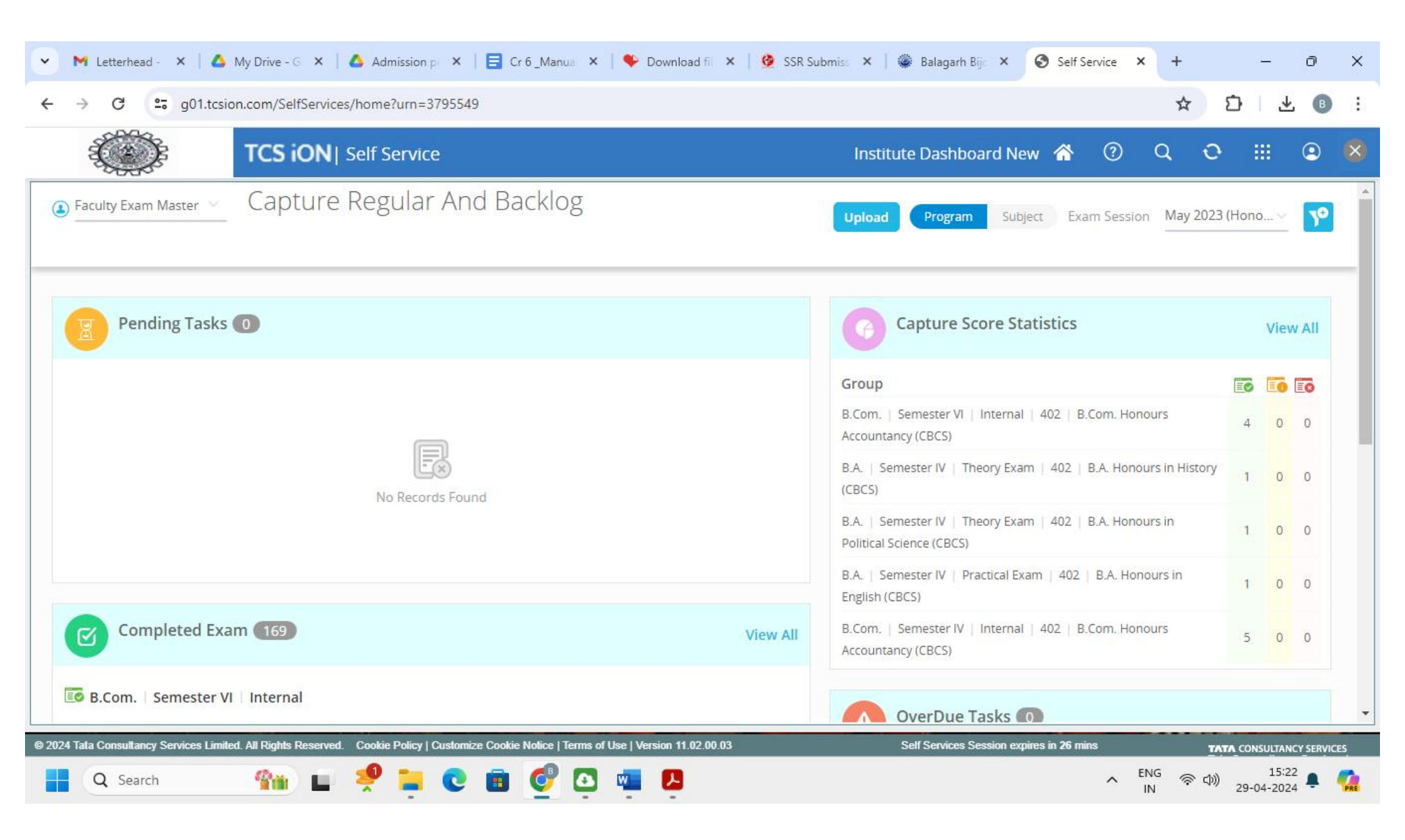

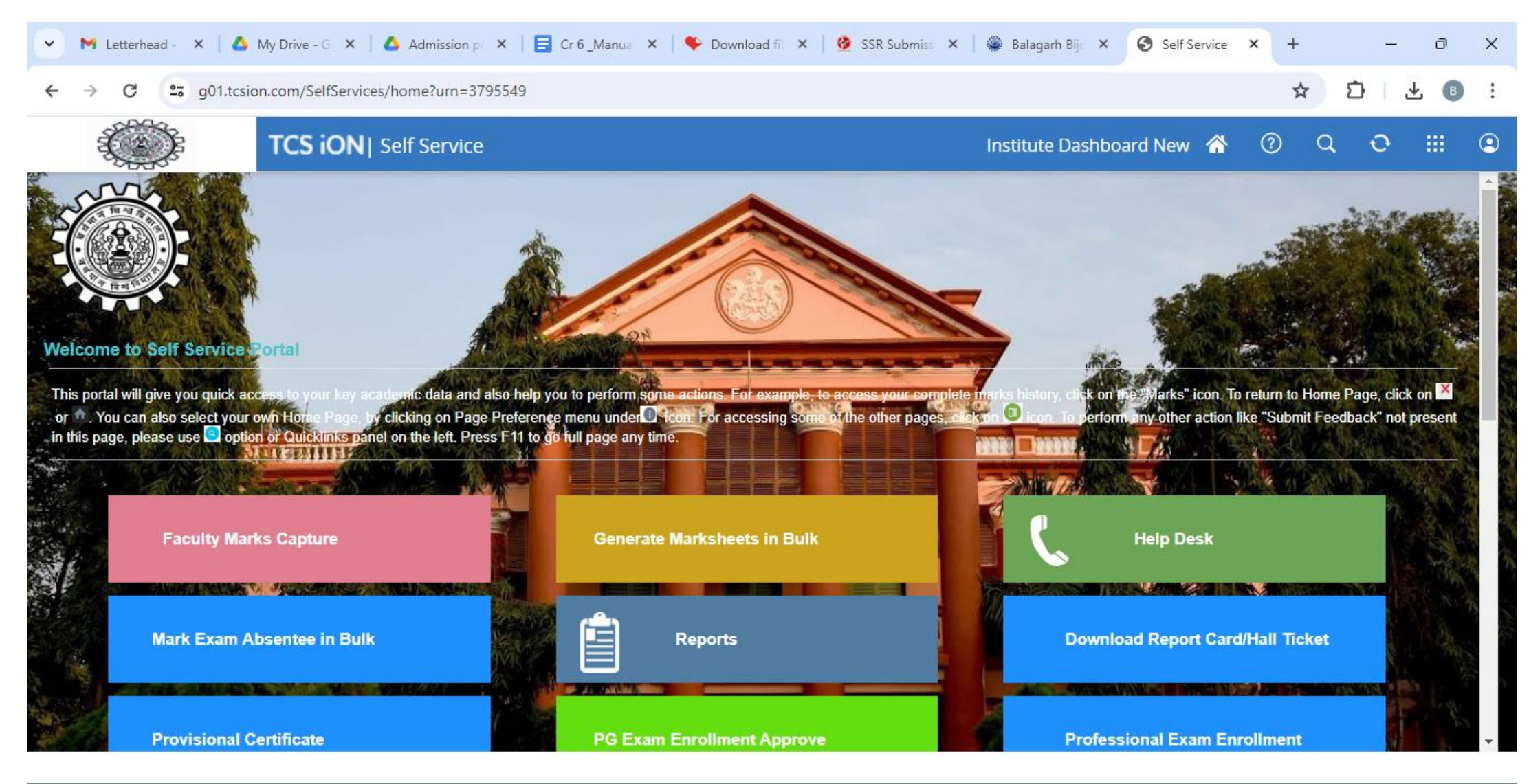

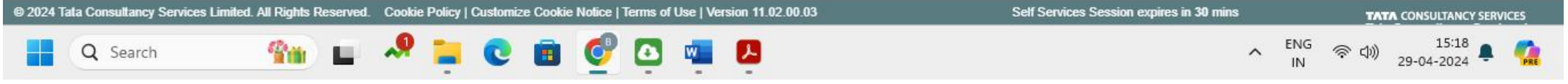